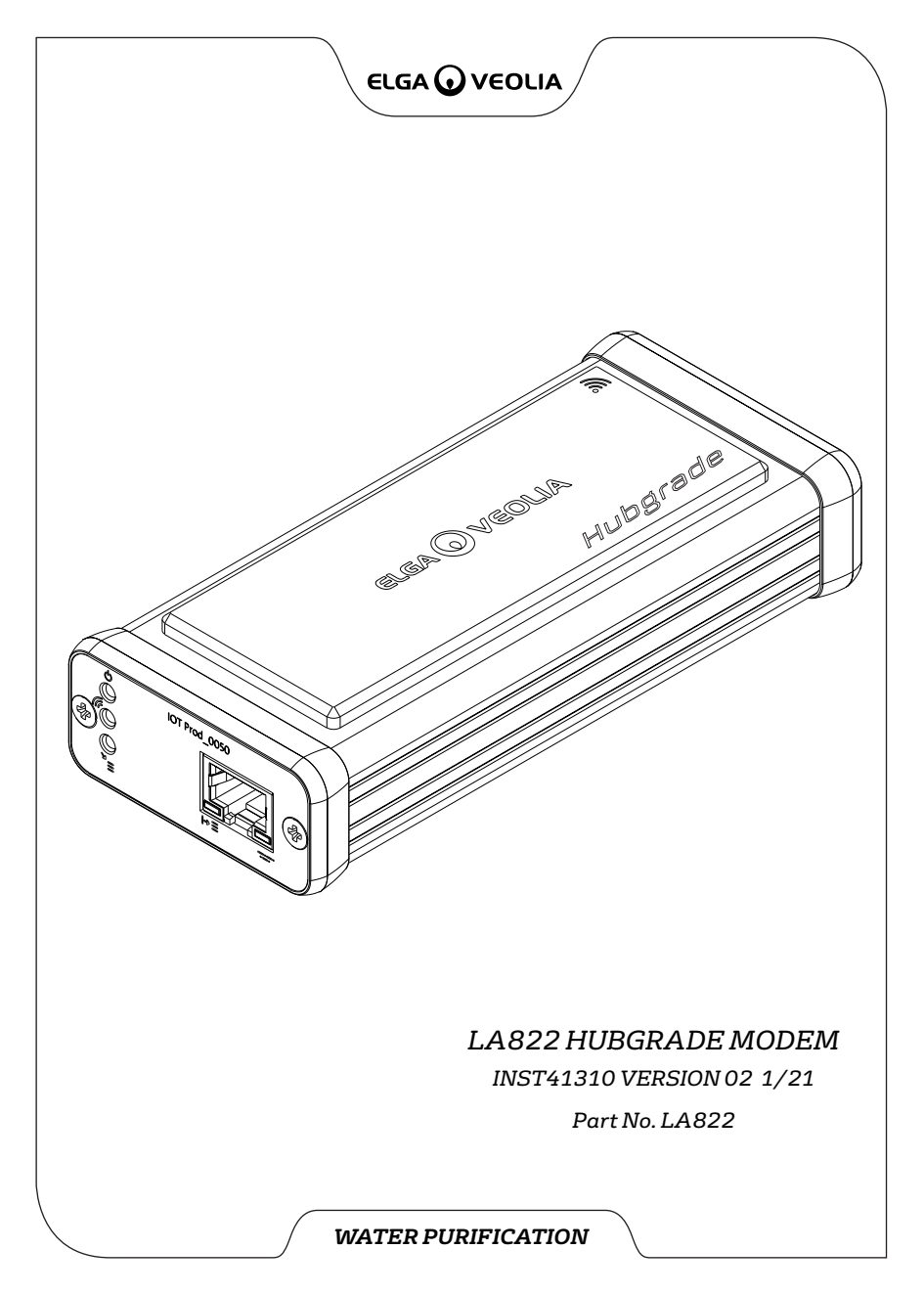

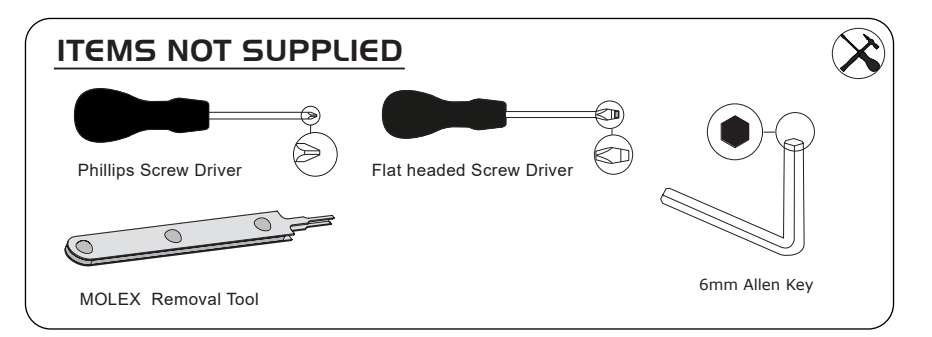

# HEALTH & SAFETY NOTES

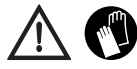

Please use Personal Protective Equipment when installing laboratory equipment. Wearing sterile gloves to avoid contamination.

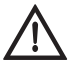

INSTALLED BY A COMPETENT PERSON, SERVICE ENGINEER OR FACILITIES MANAGER.

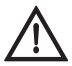

WARNING! Ensure the power supply is fully disconnected before installing LA822 HUBGRADE Modem.

WARNING! Ensure that the power supply cannot come into contact with water.

# SUPPLIED PARTS LIST

1: 1 X LA822 Hubgrade Modem

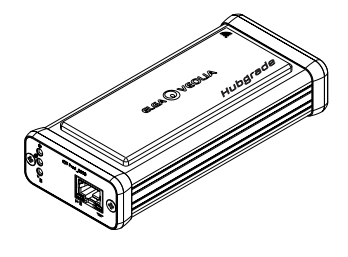

- 2: 1 X Velcro Fixing Tabs
- 3: 1 X Magnet

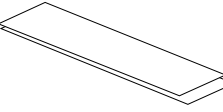

4: 1 X 2 Way 1 Row Male Mini Fit Connector

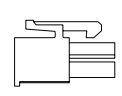

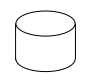

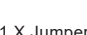

5: 1 X Jumper

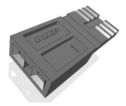

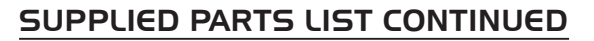

6: 1 X Quest and Flex Bridging Cable - SP1227 (100mm)

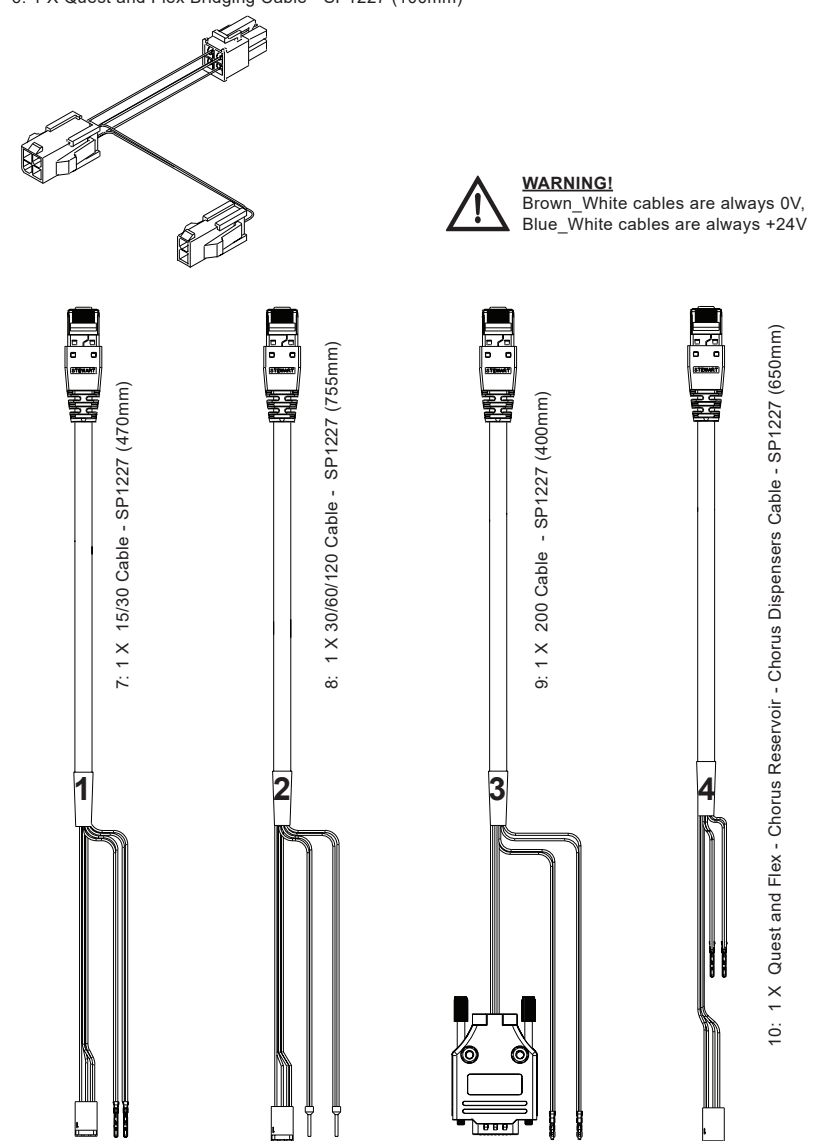

# LA822 HUBGRADE MODEM LED FUNCTIONS

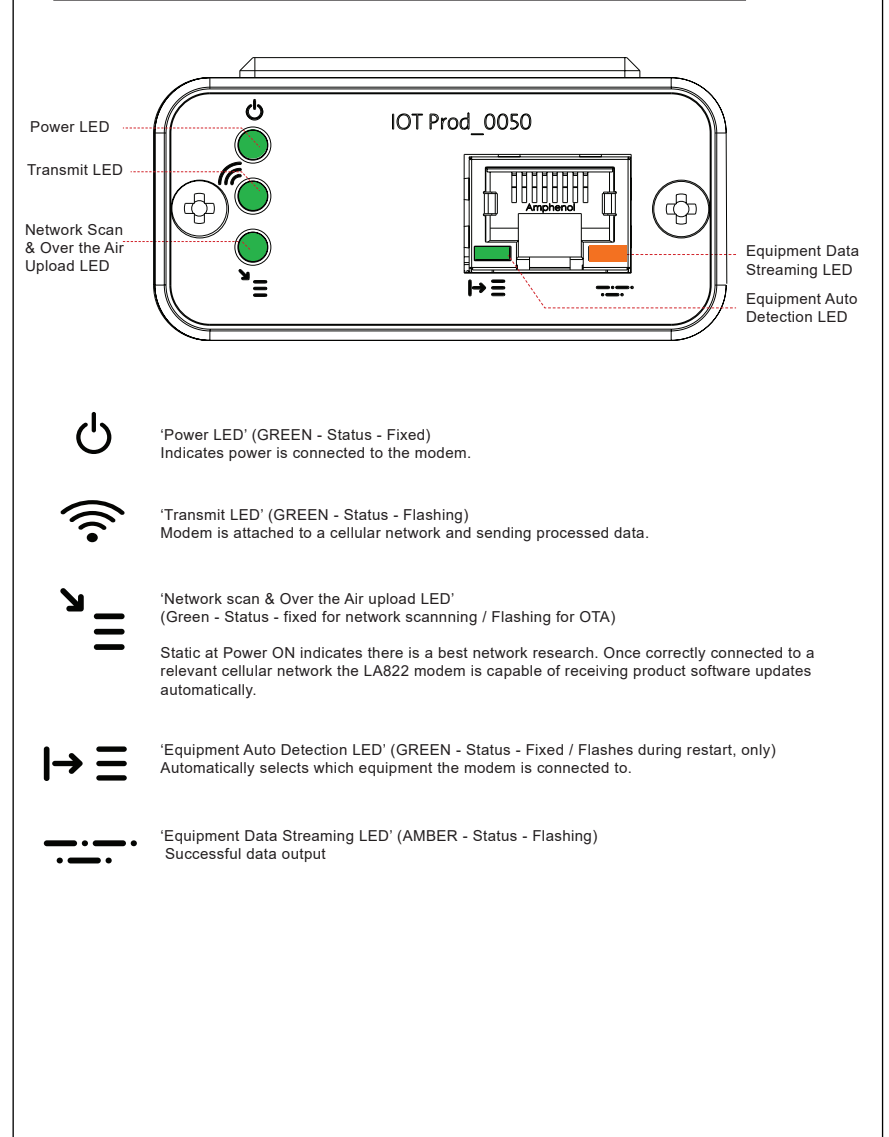

### Main Product Software and Compatibility

### Note: Please ensure all of your products are up to date and using the latest software.

To find the software version of your existing system, simply turn the power off by the wall and back on again and the current software version number will be displayed in the bottom right-hand corner of the screen. If your software version number is older than the one listed on the website at www.elgalabwater.com/customize, or on the partnernet then please perform a software update.

| Products                      | Software                                                         | Compatibility                                                                                                    |
|-------------------------------|------------------------------------------------------------------|----------------------------------------------------------------------------------------------------|
| PURELAB                       | Available to download via website                                | LA822 can upload data from up to ten modular                                                                                                    |
| Chorus                        |                                                                  | products on one system configuration                                                                                                    |
| PURELAB Flex                  | Available to download via website                                | LA822 can upload data from one product                                                                                                    |
| PURELAB Quest                 | Available to download via website                                | LA822 can upload data from one product                                                                                                    |
| MEDICA Pro S                  | Available to download via the Partnernet                         | LA822 can upload data from one product                                                                                                    |
| MEDICA Pro R/<br>RE 30/60/120 | Available to download via the Partnernet                         | LA822 can upload data from one product                                                                                                    |
| MEDICA EDI<br>60/120          | Available to download via the Partnernet                         | LA822 can upload data from one product                                                                                                    |
| MEDICA LPS                    | Available to download via the Partnernet                         | LA822 can upload data from one product                                                                                                    |
| MEDICA EDI<br>15/30           | Available to download via the Partnernet                         | LA822 can upload data from one product                                                                                                    |
| MEDICA R 7/15                 | Available to download via the Partnernet                         | LA822 can upload data from one product                                                                                                    |
| MEDICA R200<br>R200           | Available to download via the Partnernet                         | LA822 can upload data from one product                                                                                                    |
| CENTRA 60/120                 | Available to download via the Partnernet                         | LA822 can upload data from one product                                                                                                    |
| CENTRA S/<br>R200             | Available to download via the Partnernet                         | LA822 can upload data from one product                                                                                                    |
| CENTRA RDS                    | Available to download via the Partnernet                         | LA822 can upload data from one product                                                                                                    |
| BIOPURE R200                  | Available to download via the Partnernet                         | LA822 can upload data from one product                                                                                                    |
| SERVICE.TEST<br>File          | https://www.youtube.com/<br>watch?v=5Vz5jYT7vSI&feature=youtu.be | To enable the remote logging function on relevant<br>products create and add the service.test file onto<br>a blank USB and inserting into the system.<br>(Only use where applicable) |

# **I5/30L PRODUCTS**

<u>م</u>

Required Parts:

- 1: 1 X LA822 Hubgrade Modem
- 2: 1 X Velcro Fixing Tabs
- 5: 1 X Jumper
- 7: 1 X 15/30 Cable

# BIOPURE MEDICA MEDICA-R

Model Variants From:

BIOPURE - MB015BPM1 **BIOPURE - MB015XXM1** 

MEDICA - MD015BPM2

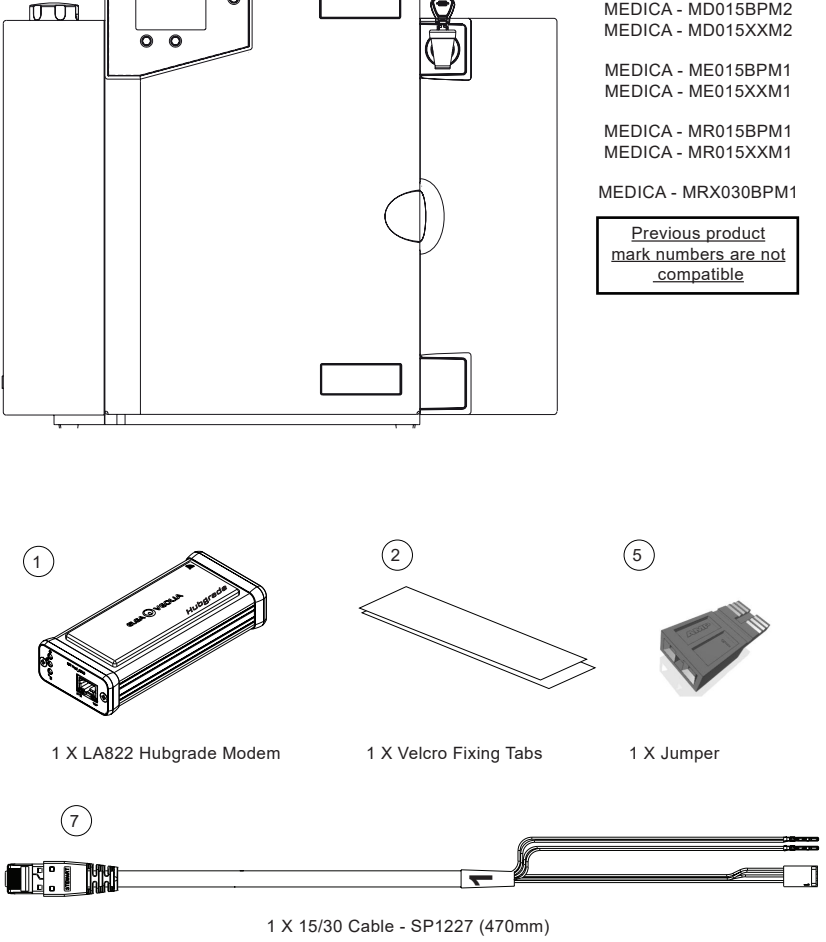

INST41310 VERSION 02 1/21 Page 5

MARNING! Ensure that the power supply cable cannot come into contact with water.

1. Switch OFF the eletrical supply and unplug the power supply cable as shown below.

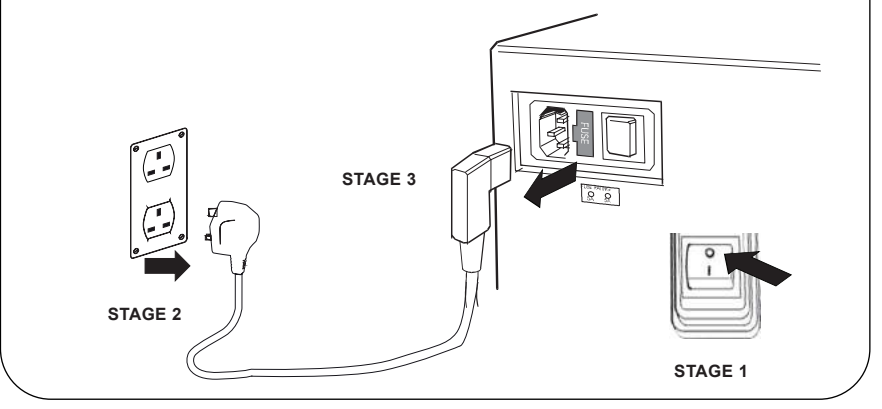

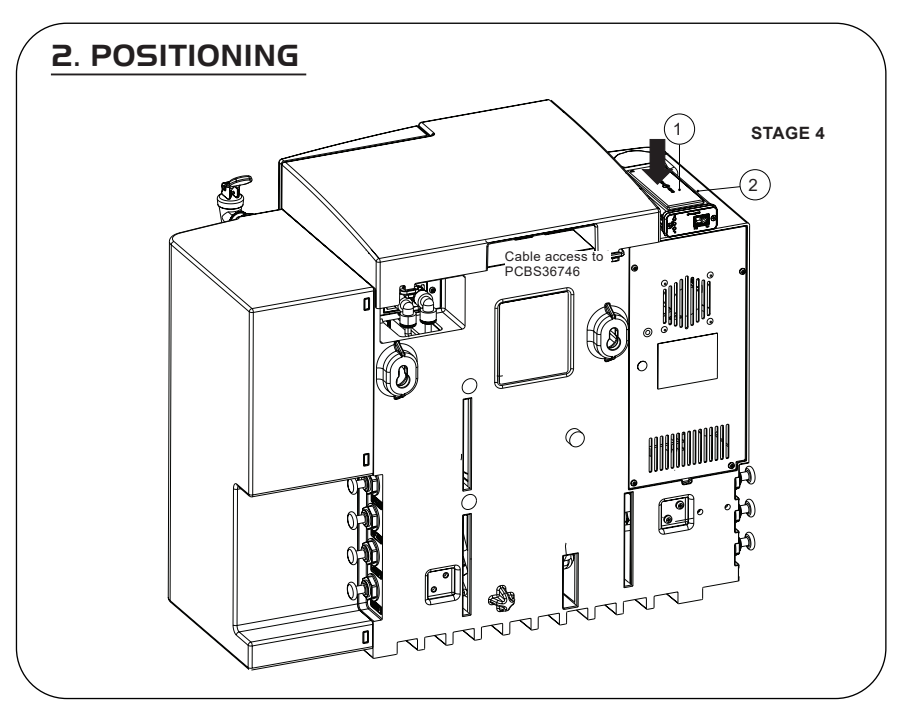

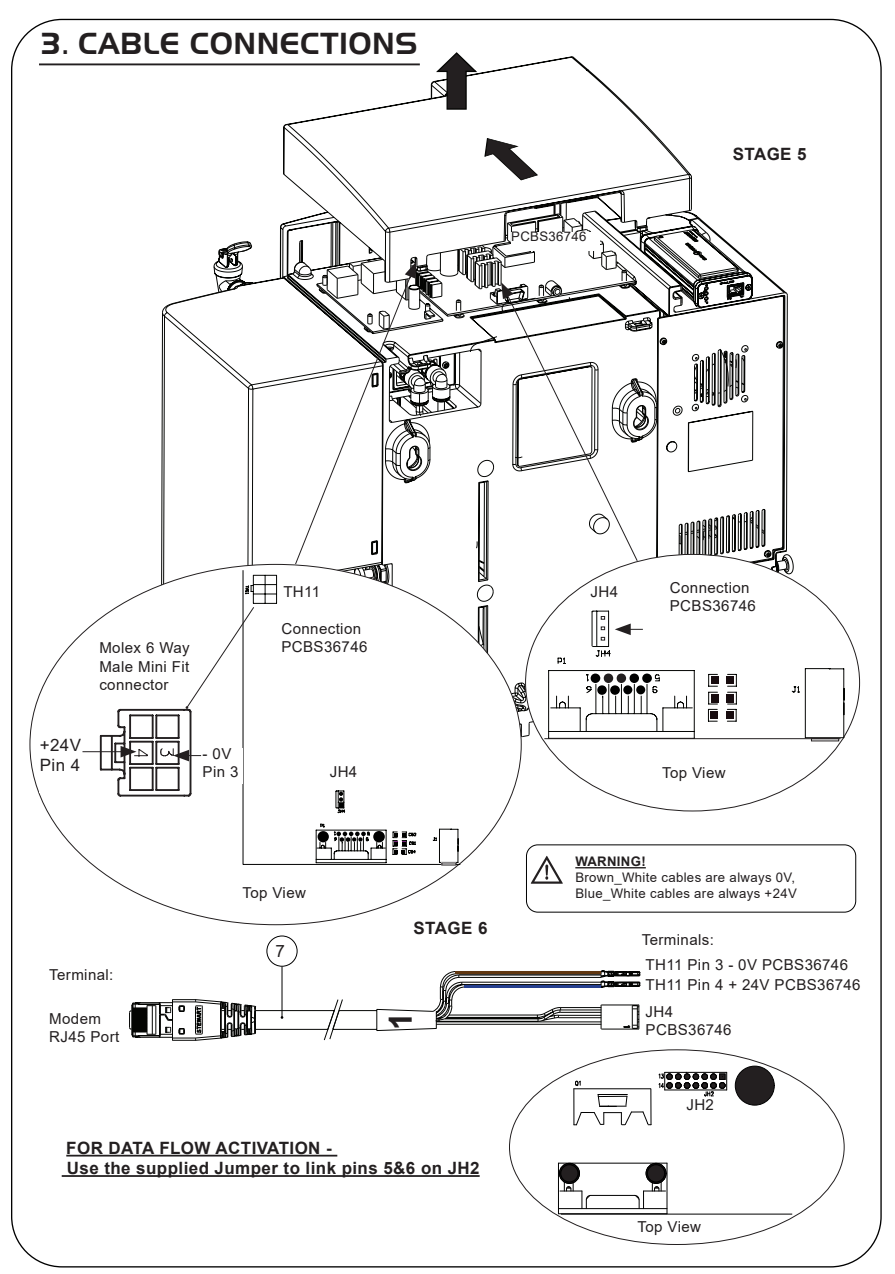

# 5. STARTING SEQUENCE & LED IDENTIFICATION

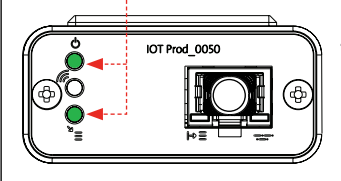

1.

### STAGE 10

 'Power LED' and 'Network scan LED' (GREEN - Status - Fixed) and (Green - Status - fixed for network scannning)

Indicating power is connected to the modem and scanning for a cellular network.

Transition approx 2 seconds

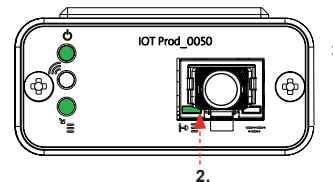

### 2. 'Equipment Auto Detection LED'

(GREEN - Status - Fixed / Flashes during restart, only) Automatically selects which equipment / product the modem is connected to.

Transition approx 1 to 10 seconds

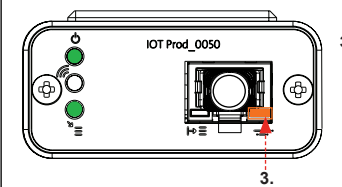

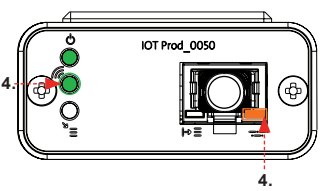

3. 'Equipment Data Streaming LED' (AMBER - Status - Flashing) Processed data stream of the equipment treated by the modem.

Transition up to 18 minutes, allowing you time to call your local Hubgrade admin.

- 4. 'Transmit LED ' & 'Equipment Data Streaming LED'
  - (Green Status Flashing) & (Amber Status Flashing)

Green LED is flashing every second when connected to 4GM network and every 2 seconds when connected to 2G network.

Amber LED is flashing every second for a Biopure/Medica configuration.

# 30/60/I20L PRODUCTS

Required Parts:

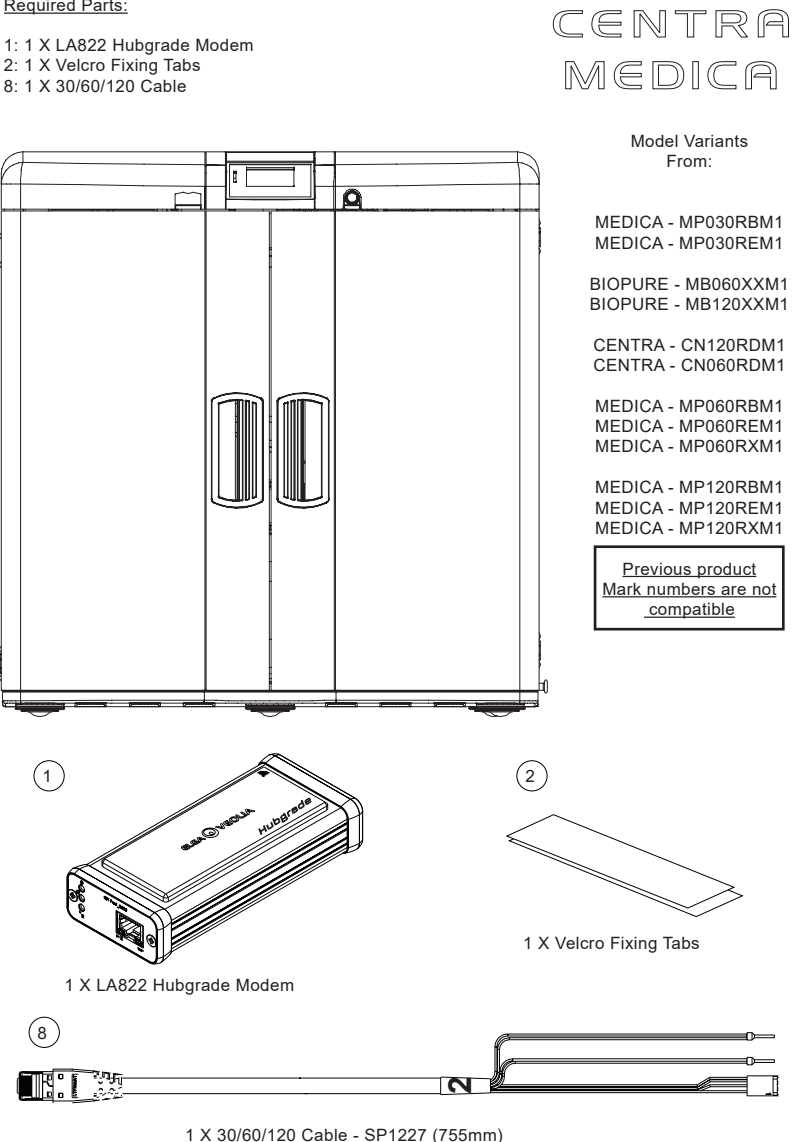

BIOPURE

<u>MARNING!</u> Ensure that the power supply cable cannot come into contact with water.

1. Switch OFF the eletrical supply and unplug the power supply cable as shown below.

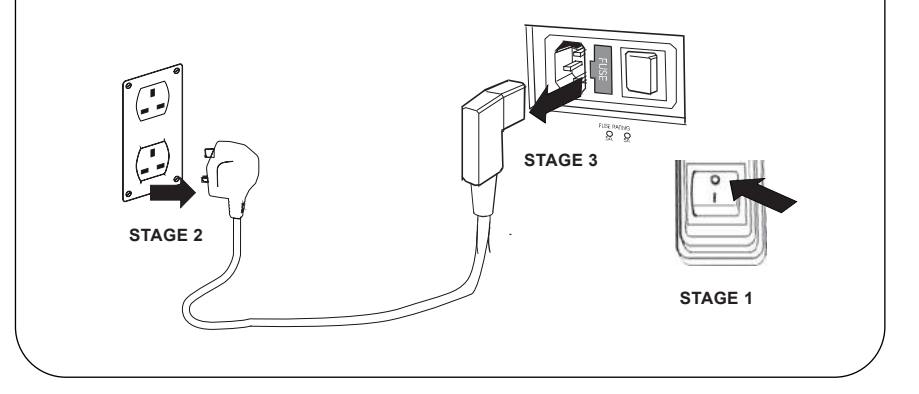

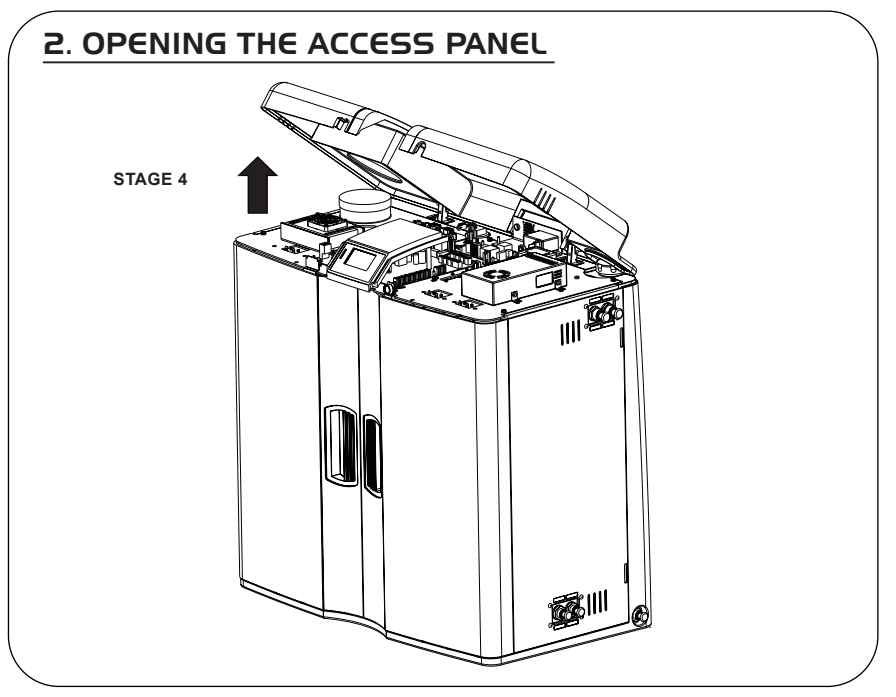

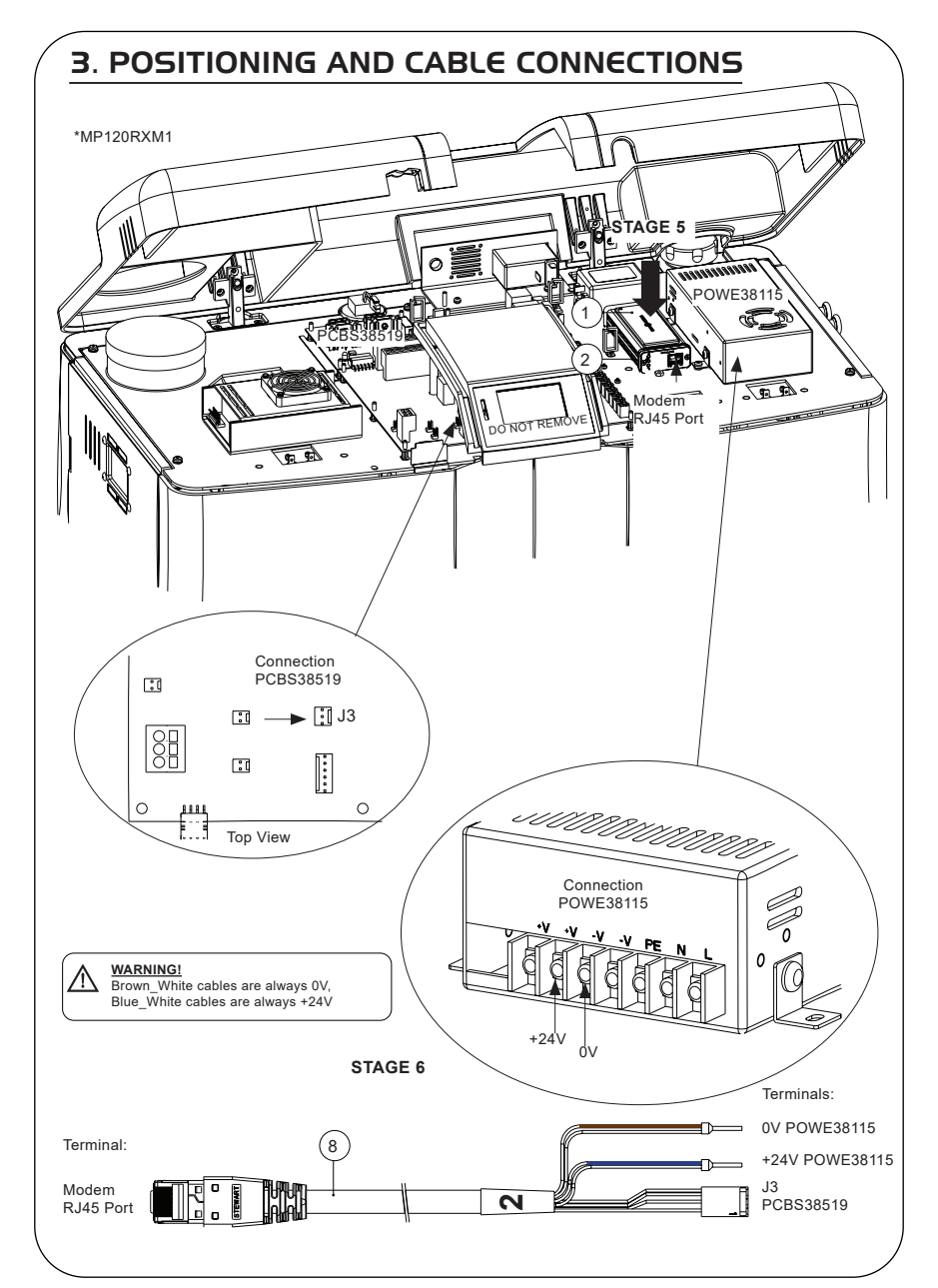

# 4. RECONNECT THE POWER SUPPLY STAGE 7 STAGE 8 STAGE 9

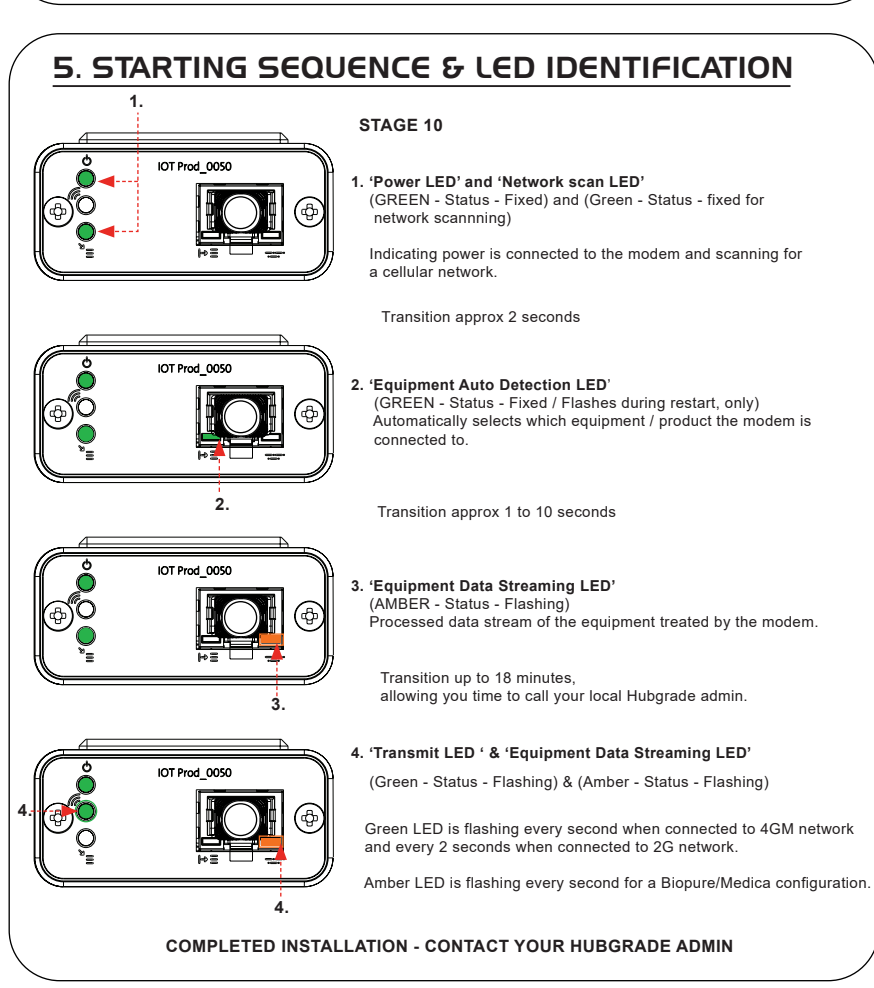

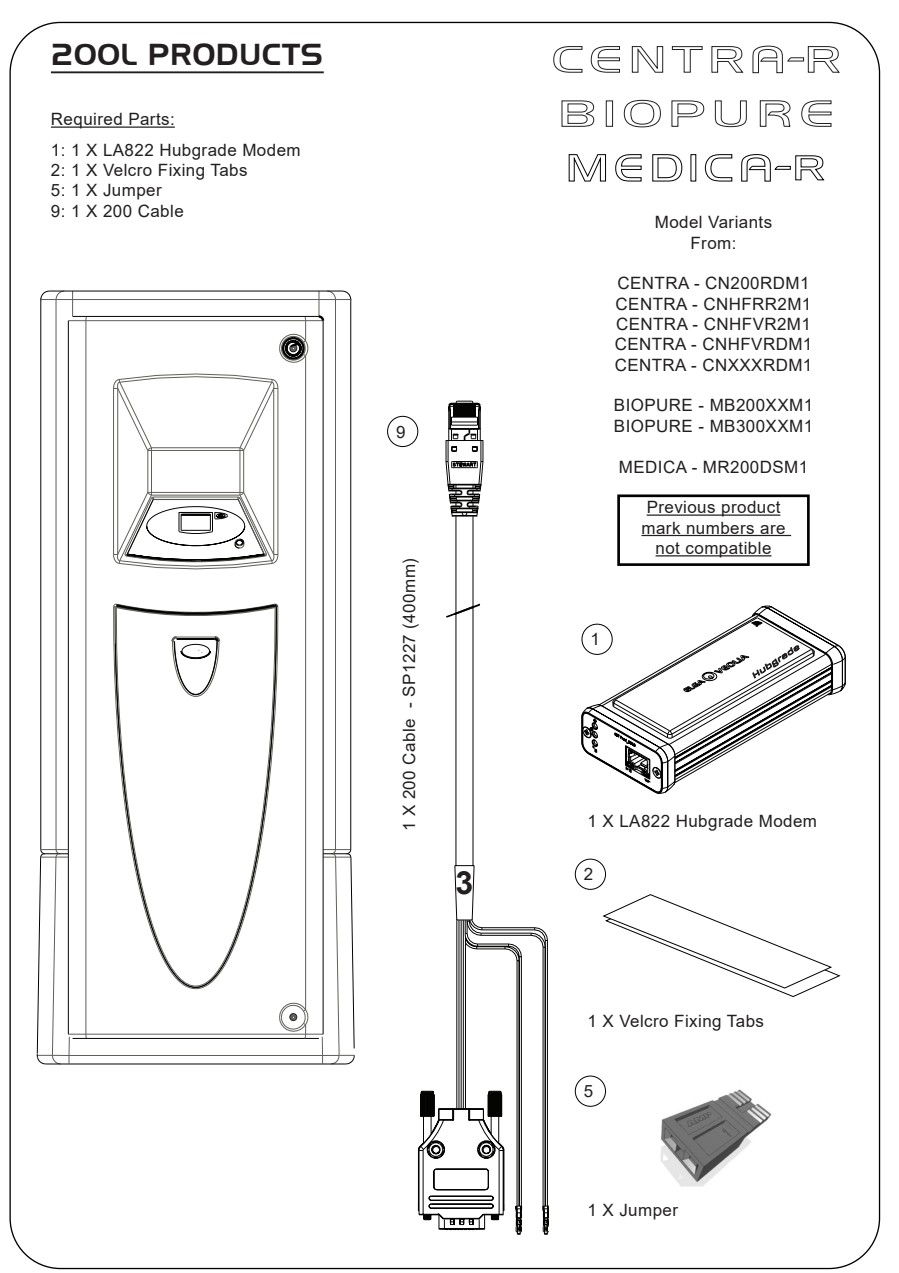

# I. ISOLATE THE POWER SUPPLY

1. Isolate the mains power supply by Switching OFF the Isolating switch.

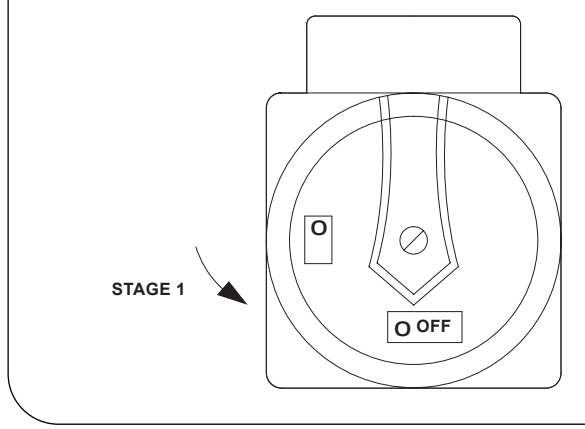

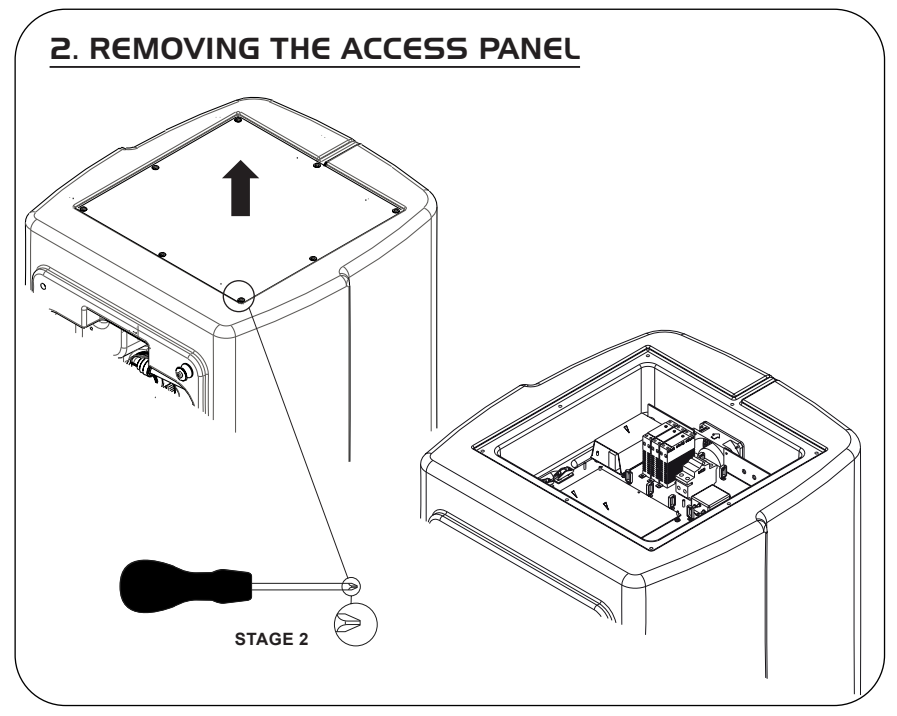

# 3. POSITIONING & CABLE CONNECTIONS

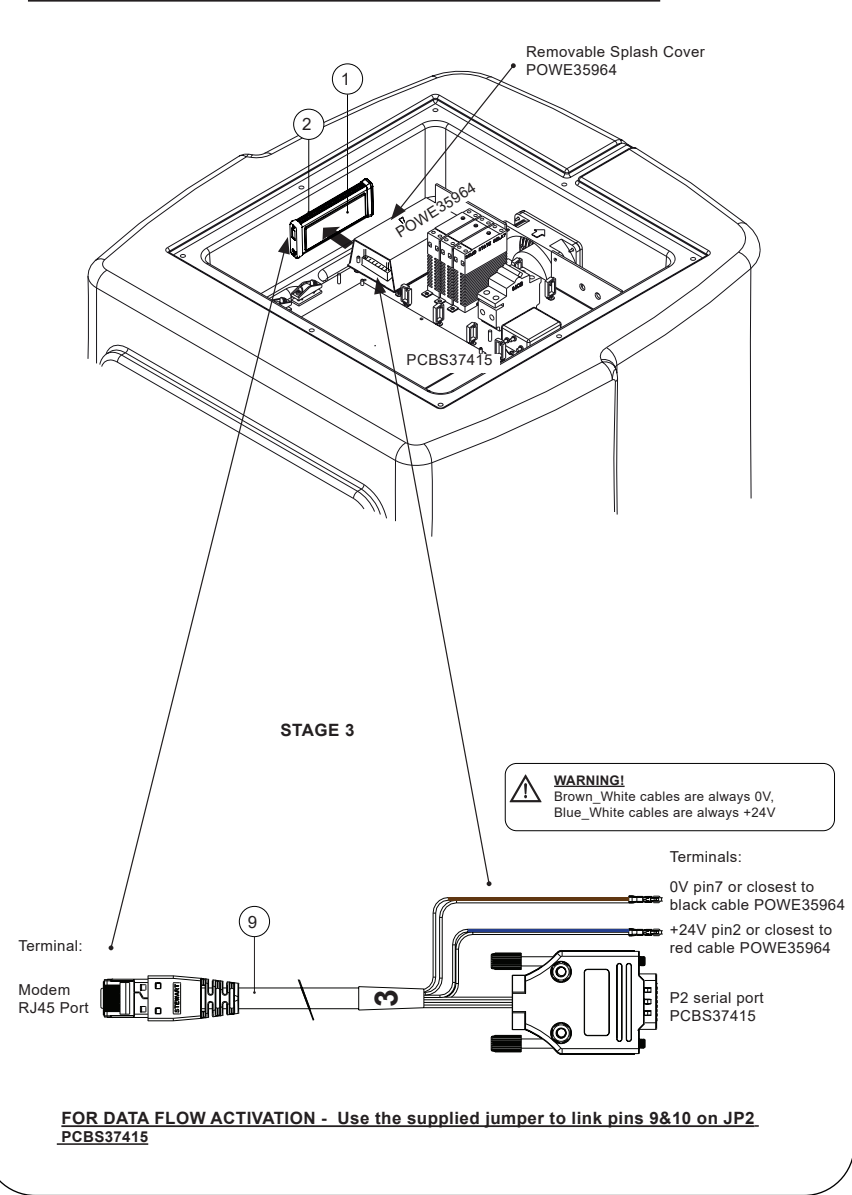

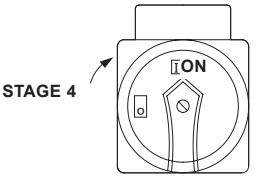

# 5. STARTING SEQUENCE & LED IDENTIFICATION

### STAGE 5

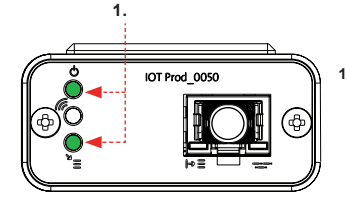

 'Power LED' and 'Network scan LED' (GREEN - Status - Fixed) and (Green - Status - fixed for network scannning)

Indicating power is connected to the modem and scanning for a cellular network.

Transition approx 2 seconds

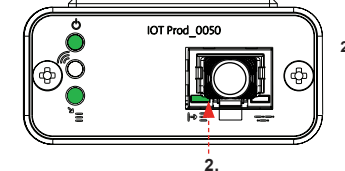

### 2. 'Equipment Auto Detection LED' (GREEN - Status - Fixed / Flashes during restart, only)

(GREEN - Status - Fixed / Flashes during restart, only) Automatically selects which equipment / product the modem is connected to.

Transition approx 1 to 10 seconds

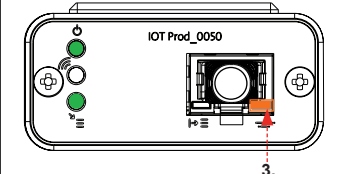

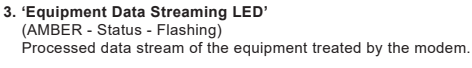

Transition up to 18 minutes, allowing you time to call your local Hubgrade admin.

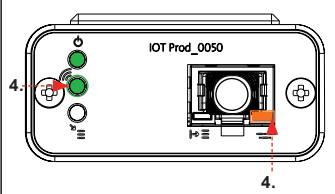

4. 'Transmit LED ' & 'Equipment Data Streaming LED'

(Green - Status - Flashing) & (Amber - Status - Flashing)

Green LED is flashing every second when connected to 4GM network and every 2 seconds when connected to 2G network.

Amber LED is flashing every second for a Biopure/Medica configuration.

## CHORUS RESERVOIR

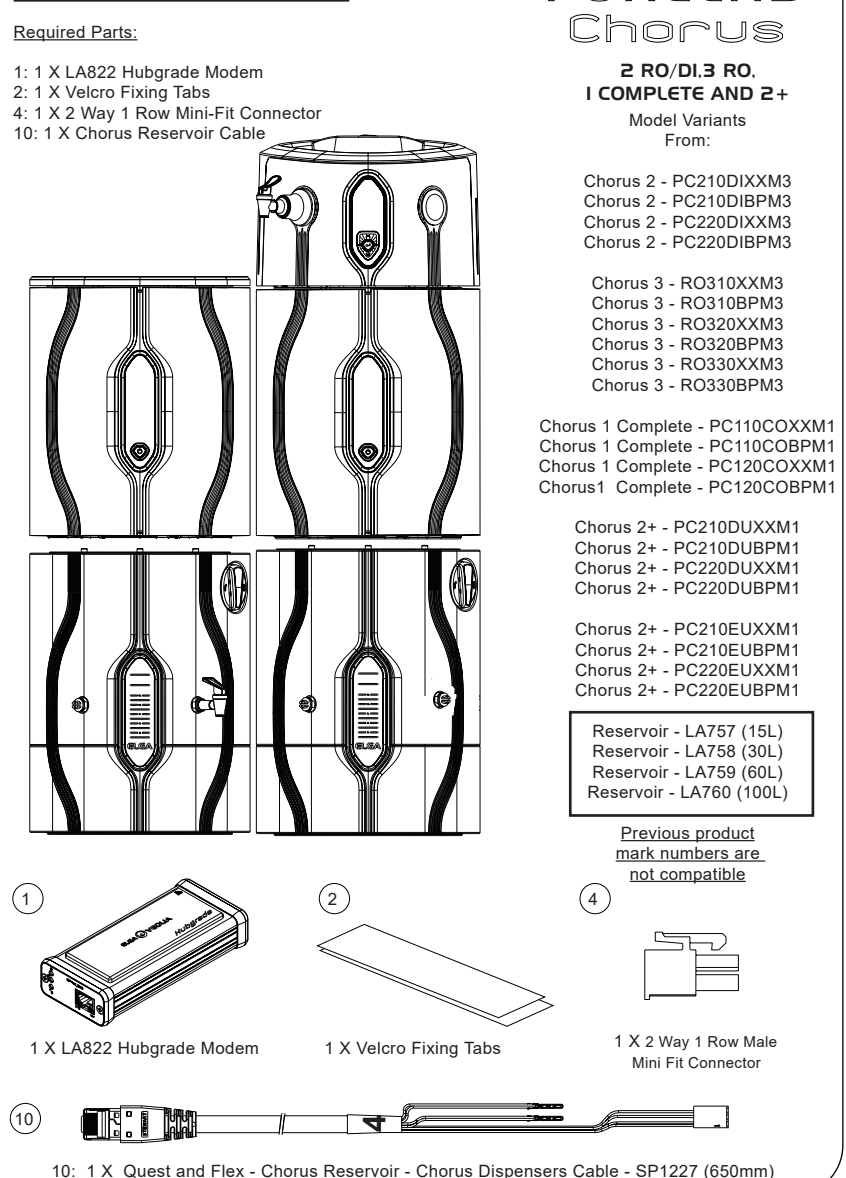

PURELAB

INST41310 VERSION 02 1/21 Page 17

MARNING! Ensure that the power supply cannot come into contact with water.

1. Switch OFF and disconnect the power supply as shown below.

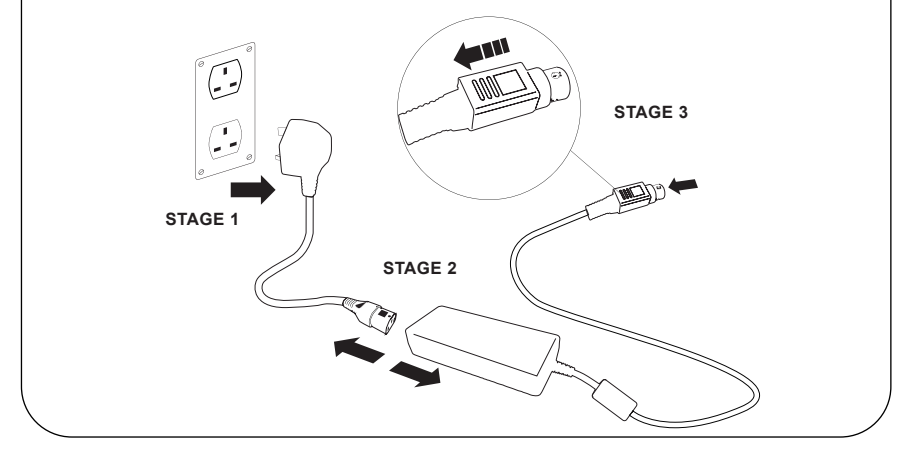

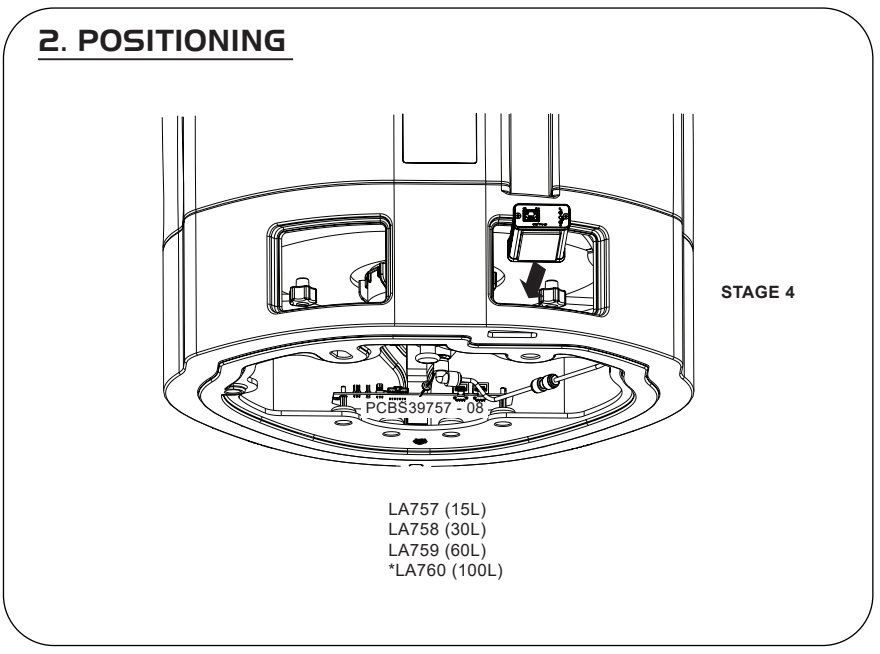

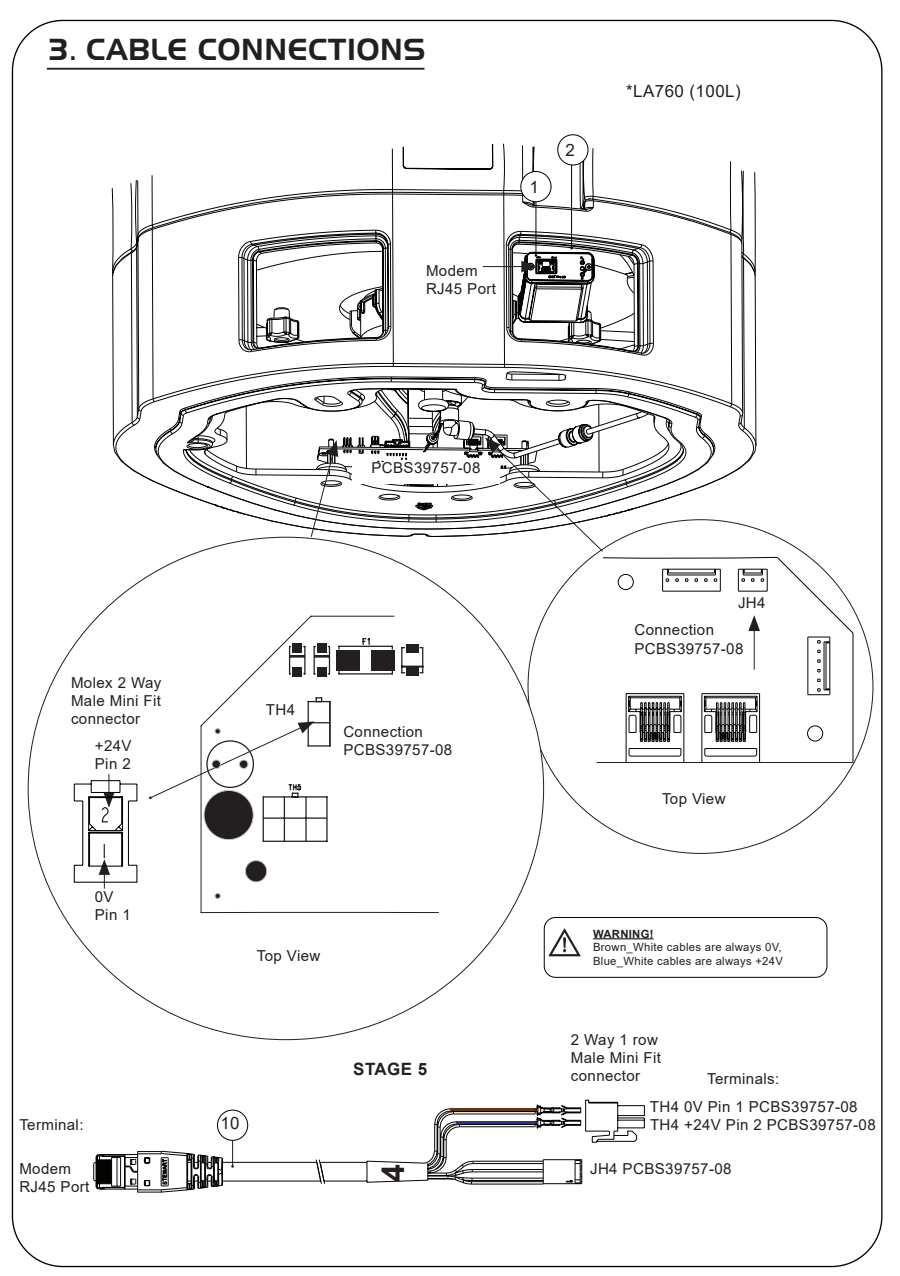

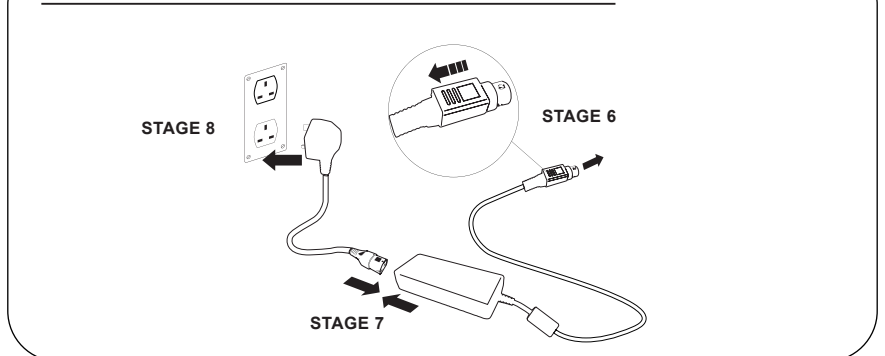

# 5. DATA FLOW ACTIVATION

### STAGE 9

- 1. Create a SERVICE.TST file onto a blank USB.
- 2. Insert the USB into the USB port on any Chorus product in your system configuration.
- 3. Use the Dispenser or Chorus menu buttons to exit the menu then access it again with accept button.
- 4. Select 'Remote Logging' select 'YES', press accept to confim.
- Starting Sequence and LED Identification will begin afterward, see the next page to complete this installation.

# 6. STARTING SEQUENCE & LED IDENTIFICATION

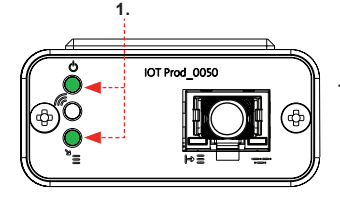

### STAGE 10

 'Power LED' and 'Network scan LED' (GREEN - Status - Fixed) and (Green - Status - fixed for network scannning)

Indicating power is connected to the modem and scanning for a cellular network.

Transition approx 2 seconds

2. 'Equipment Auto Detection LED' (GREEN - Status - Fixed / Flashes during restart, only) Automatically selects which equipment / product the modem is connected to.

Transition approx 1 to 10 seconds

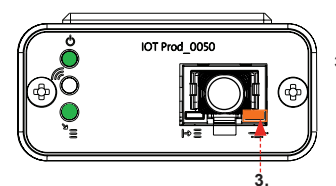

### Guipment Data Streaming LED' (AMBER - Status - Flashing) Processed data stream of the equipment treated by the modem.

Transition up to 18 minutes, allowing you time to call your local Hubgrade admin.

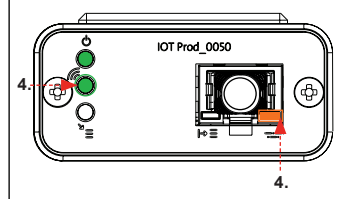

### 4. 'Transmit LED ' & 'Equipment Data Streaming LED'

(Green - Status - Flashing) & (Amber - Status - Flashing)

Green LED is flashing every second when connected to 4GM network and every 2 seconds when connected to 2G network.

Amber LED is flashing every 2 seconds for a chorus configuration.

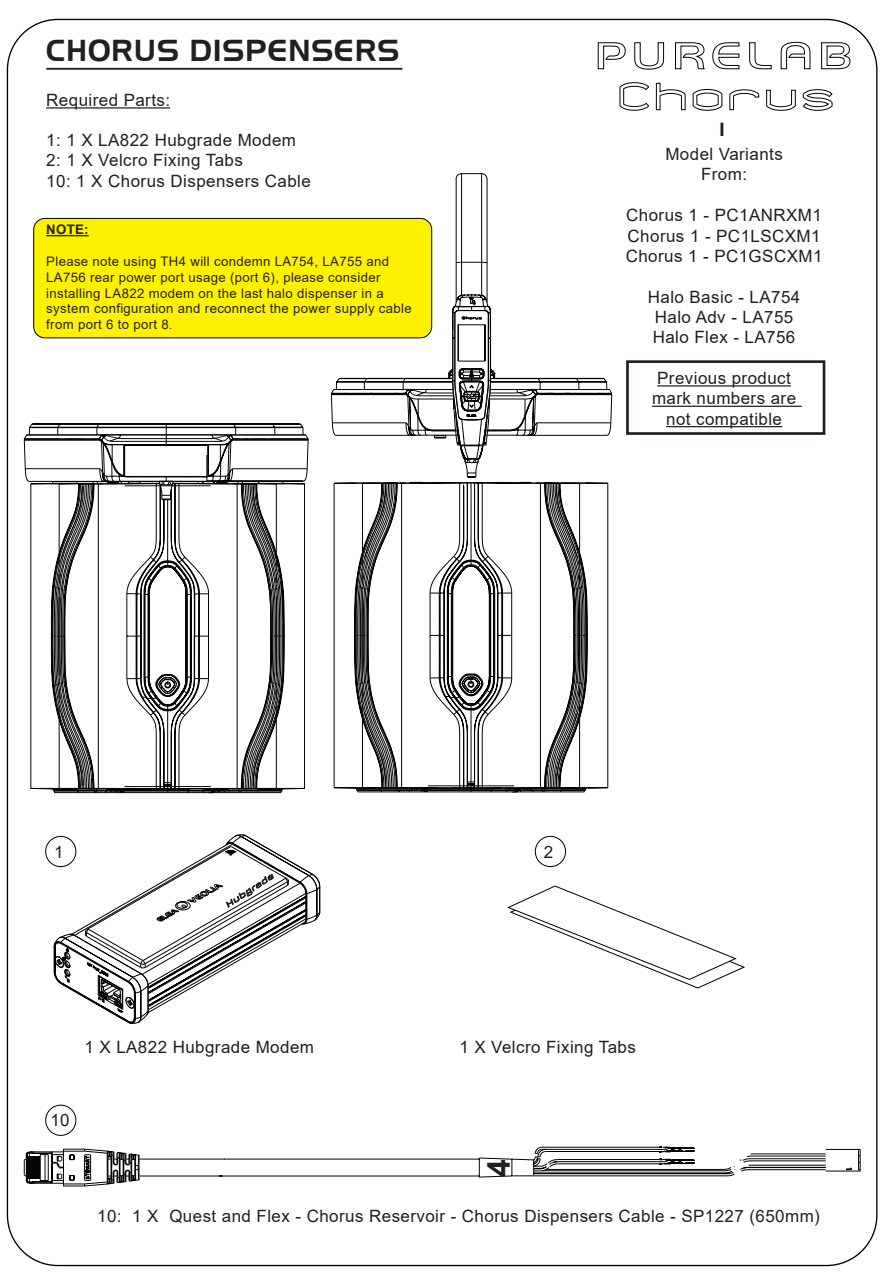

INST41310 VERSION 02 1/21 Page 22

MARNING! Ensure that the power supply cannot come into contact with water.

1. Switch OFF and disconnect the power supply as shown below.

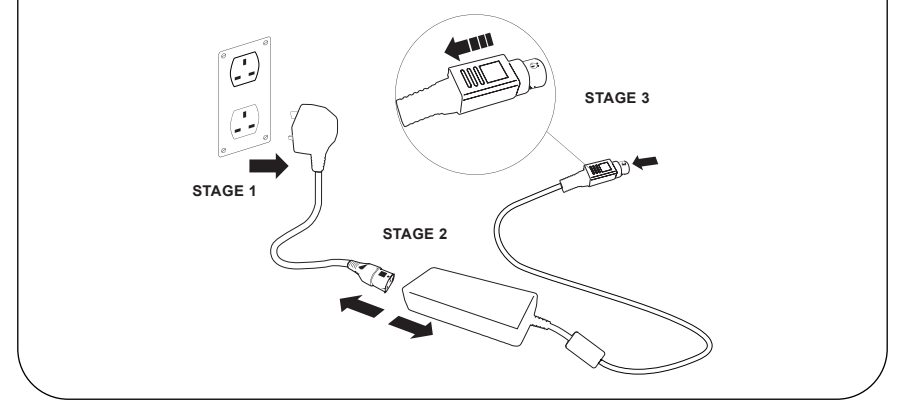

### **2A.** REMOVING ACCESS PANELS - WALL MOUNTED HALO

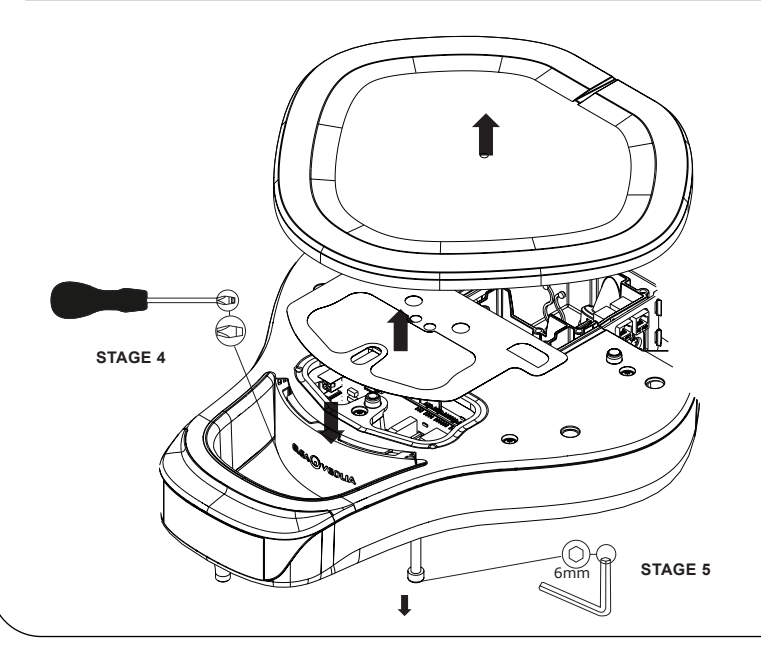

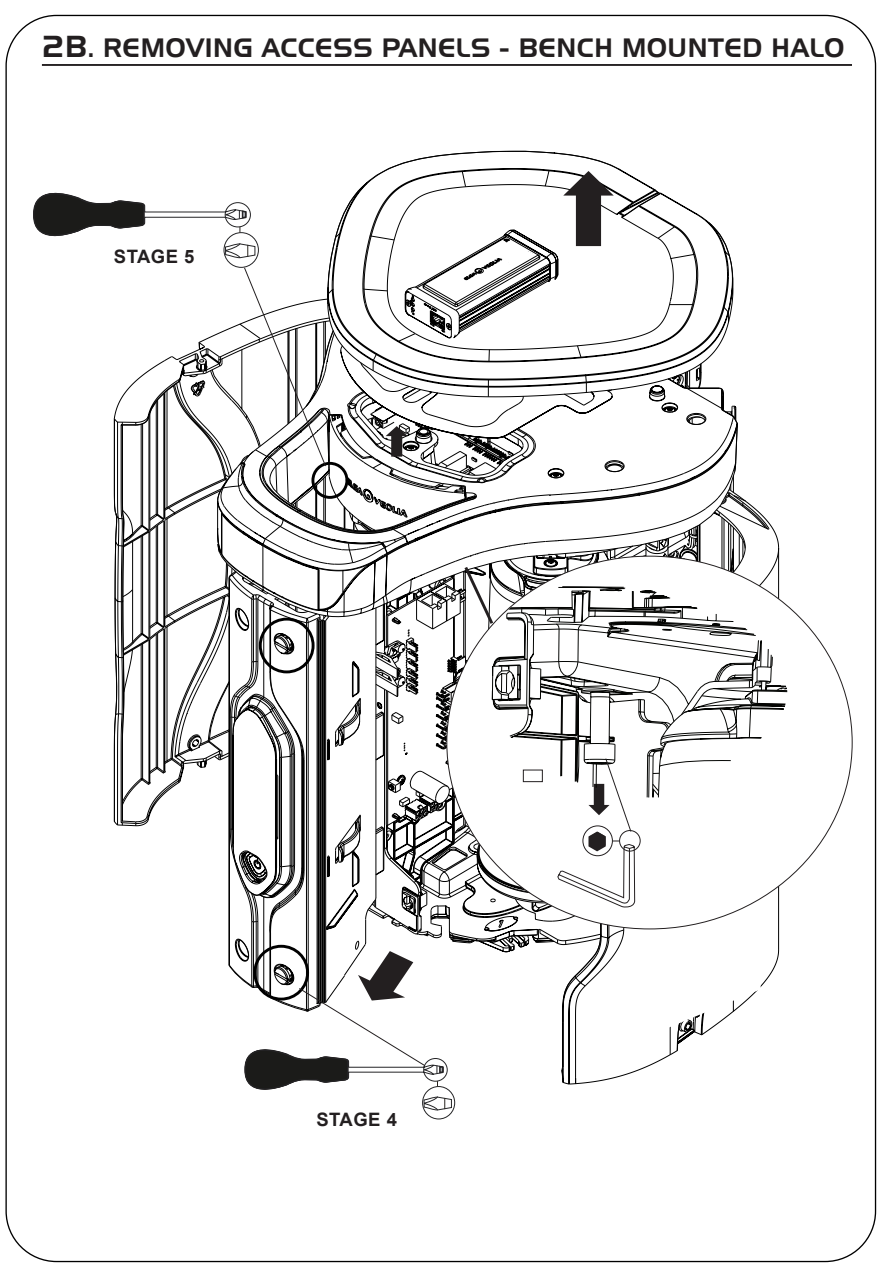

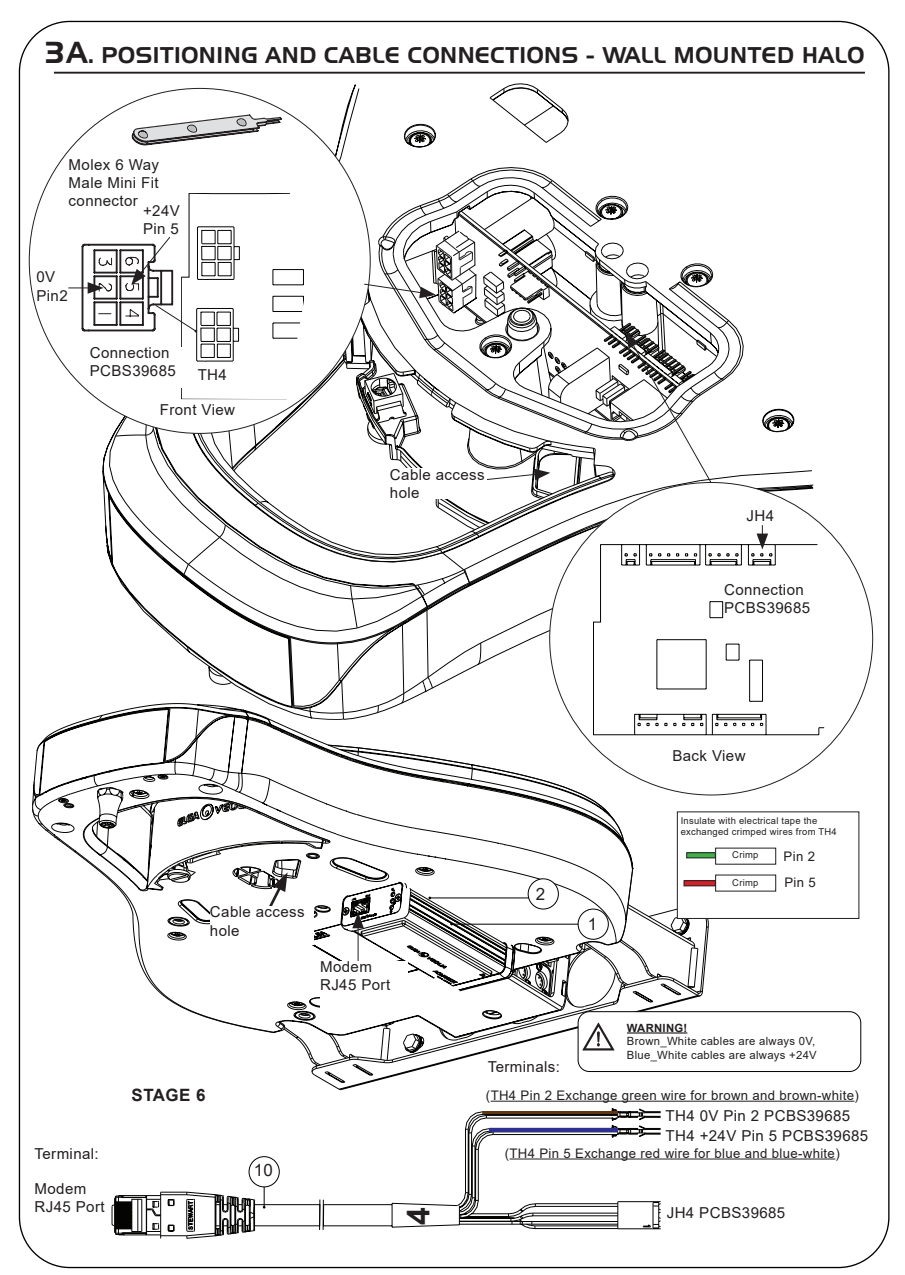

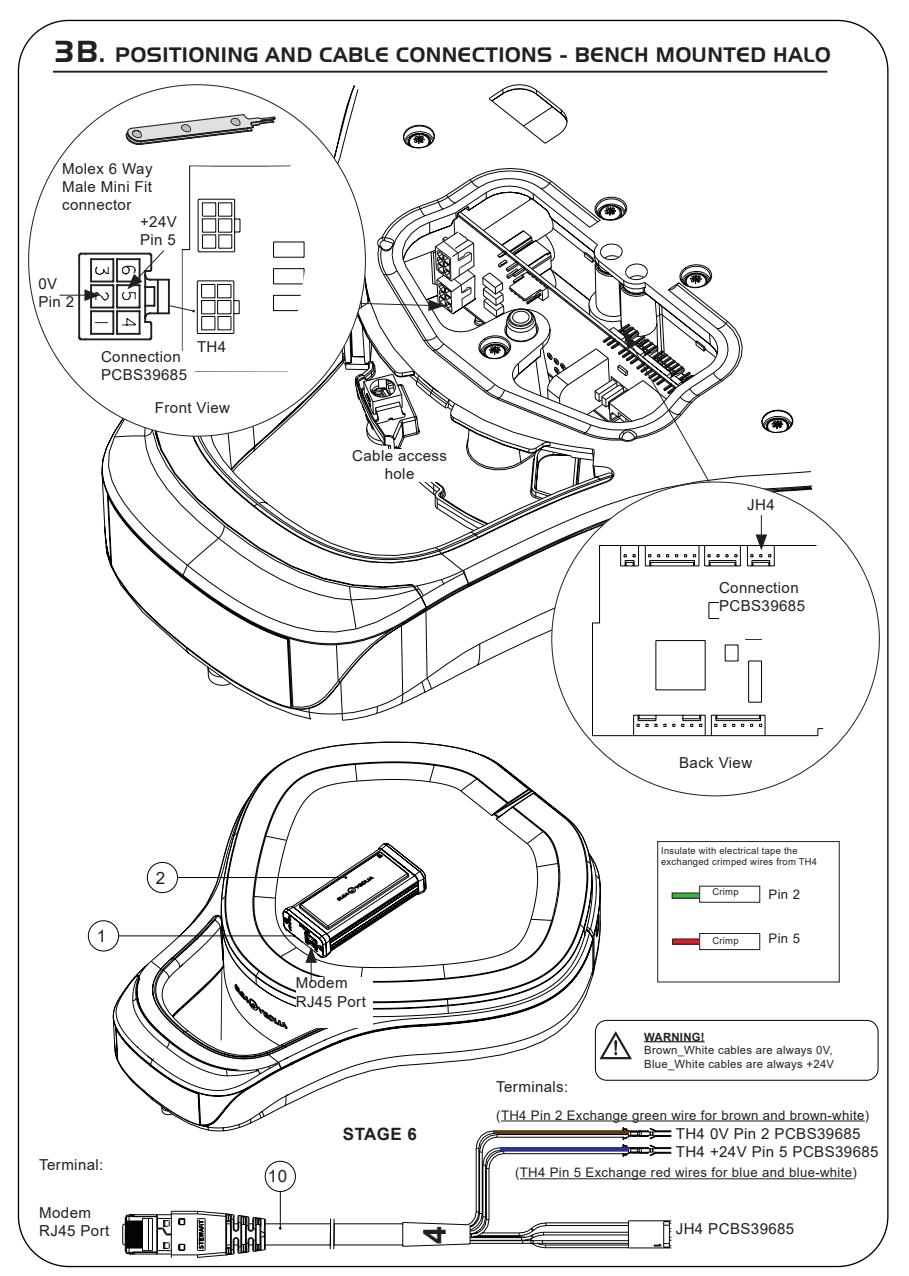

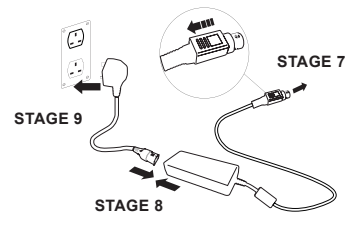

# 5. STARTING SEQUENCE & LED IDENTIFICATION

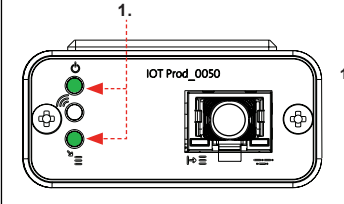

### STAGE 10

 'Power LED' and 'Network scan LED' (GREEN - Status - Fixed) and (Green - Status - fixed for network scannning)

Indicating power is connected to the modem and scanning for a cellular network.

Transition approx 2 seconds

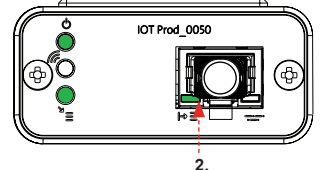

### 2. 'Equipment Auto Detection LED'

(GREEN - Status - Fixed / Flashes during restart, only) Automatically selects which equipment / product the modem is connected to.

Transition approx 1 to 10 seconds

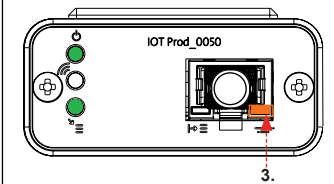

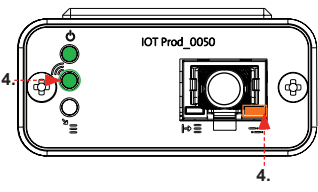

3. 'Equipment Data Streaming LED' (AMBER - Status - Flashing) Processed data stream of the equipment treated by the modem.

Transition up to 18 minutes, allowing you time to call your local Hubgrade admin.

### 4. 'Transmit LED ' & 'Equipment Data Streaming LED'

(Green - Status - Flashing) & (Amber - Status - Flashing)

Green LED is flashing every second when connected to 4GM network and every 2 seconds when connected to 2G network.

Amber LED is flashing every 2 seconds for a Chorus configuration.

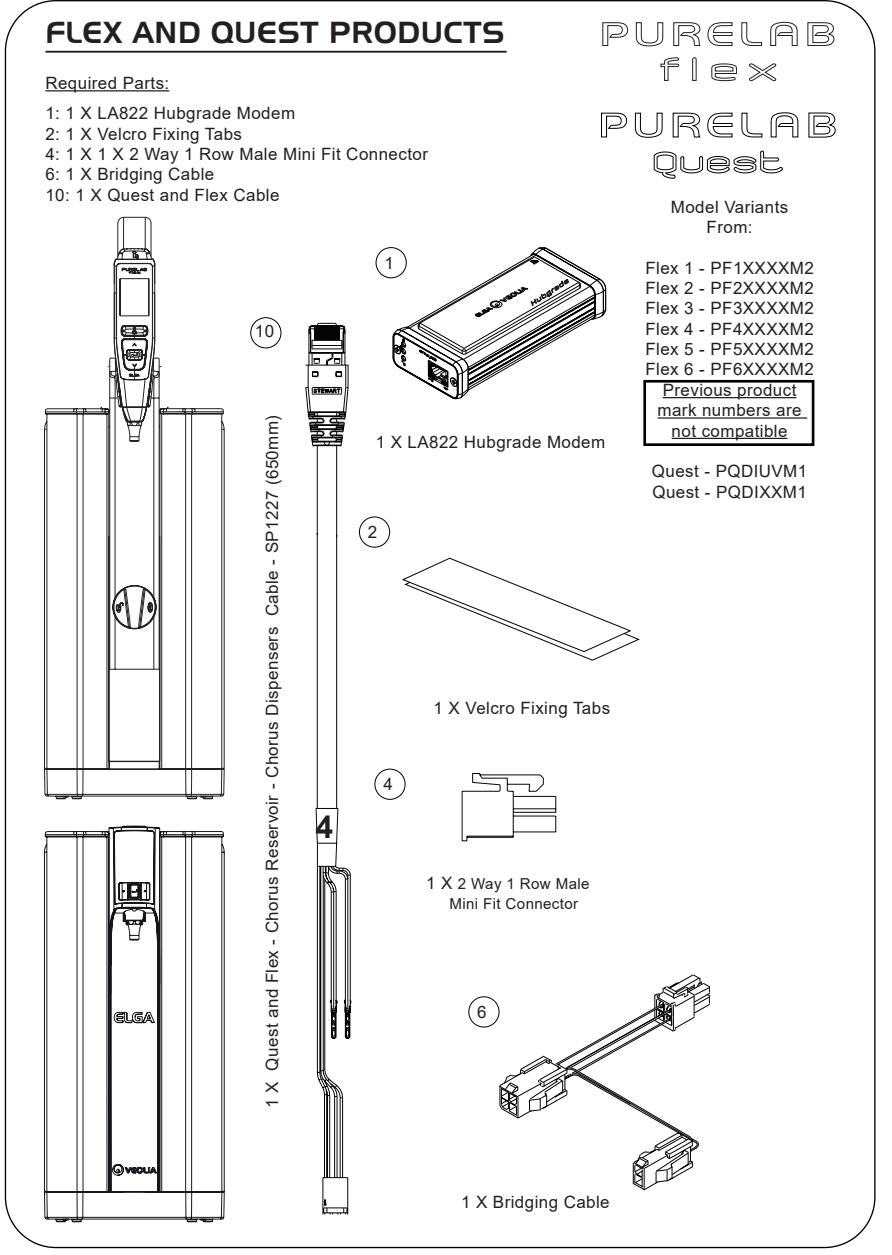

MARNING! Ensure that the power supply cannot come into contact with water.

1. Switch OFF and disconnect the power supply as shown below.

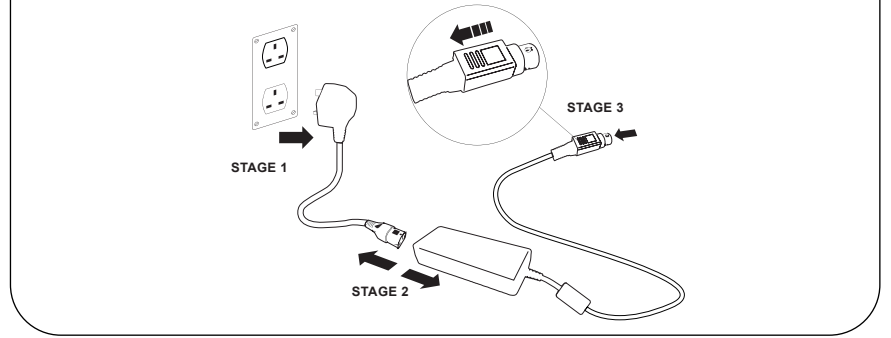

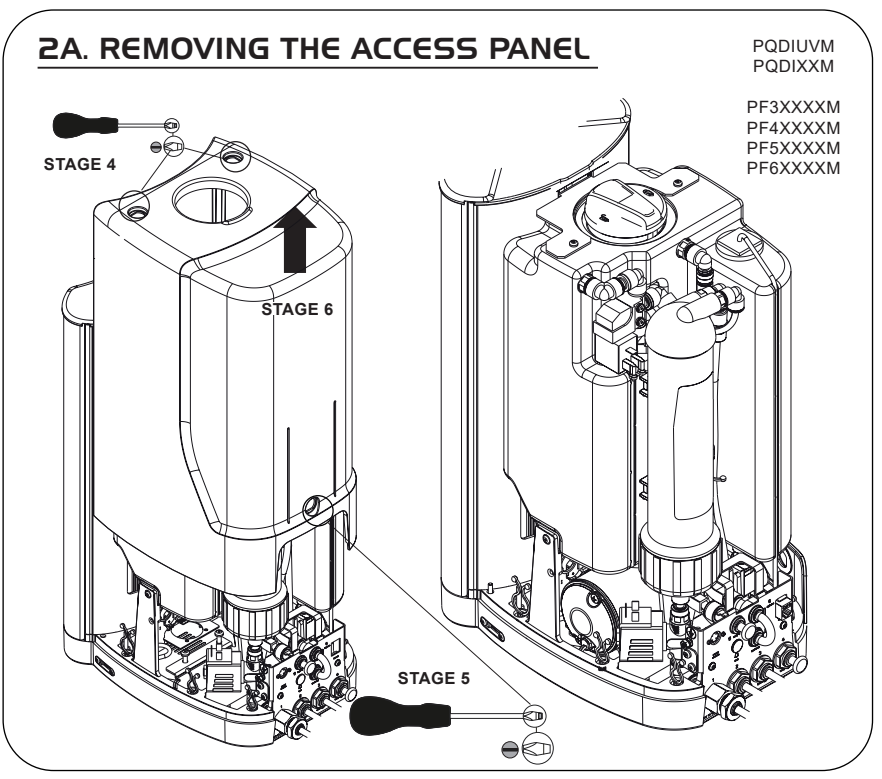

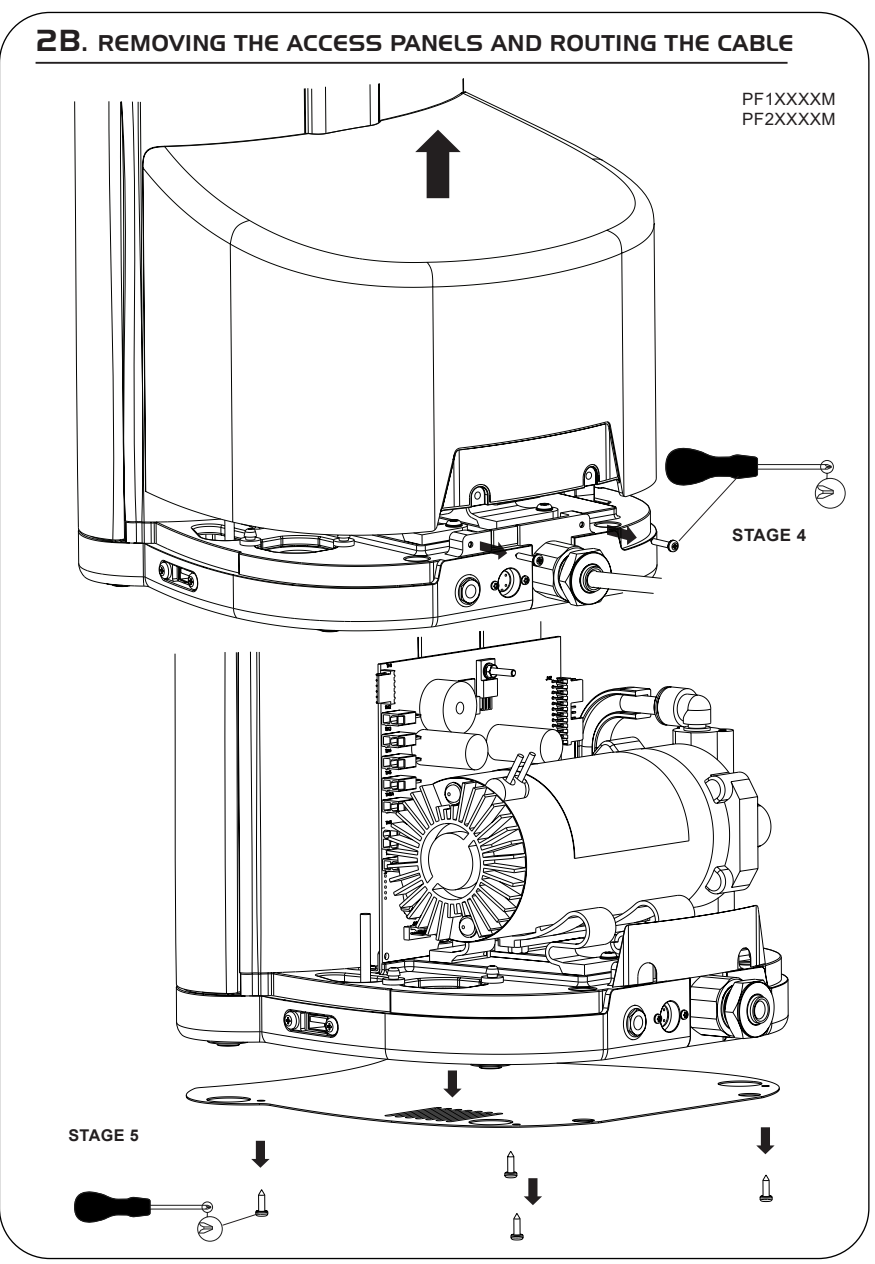

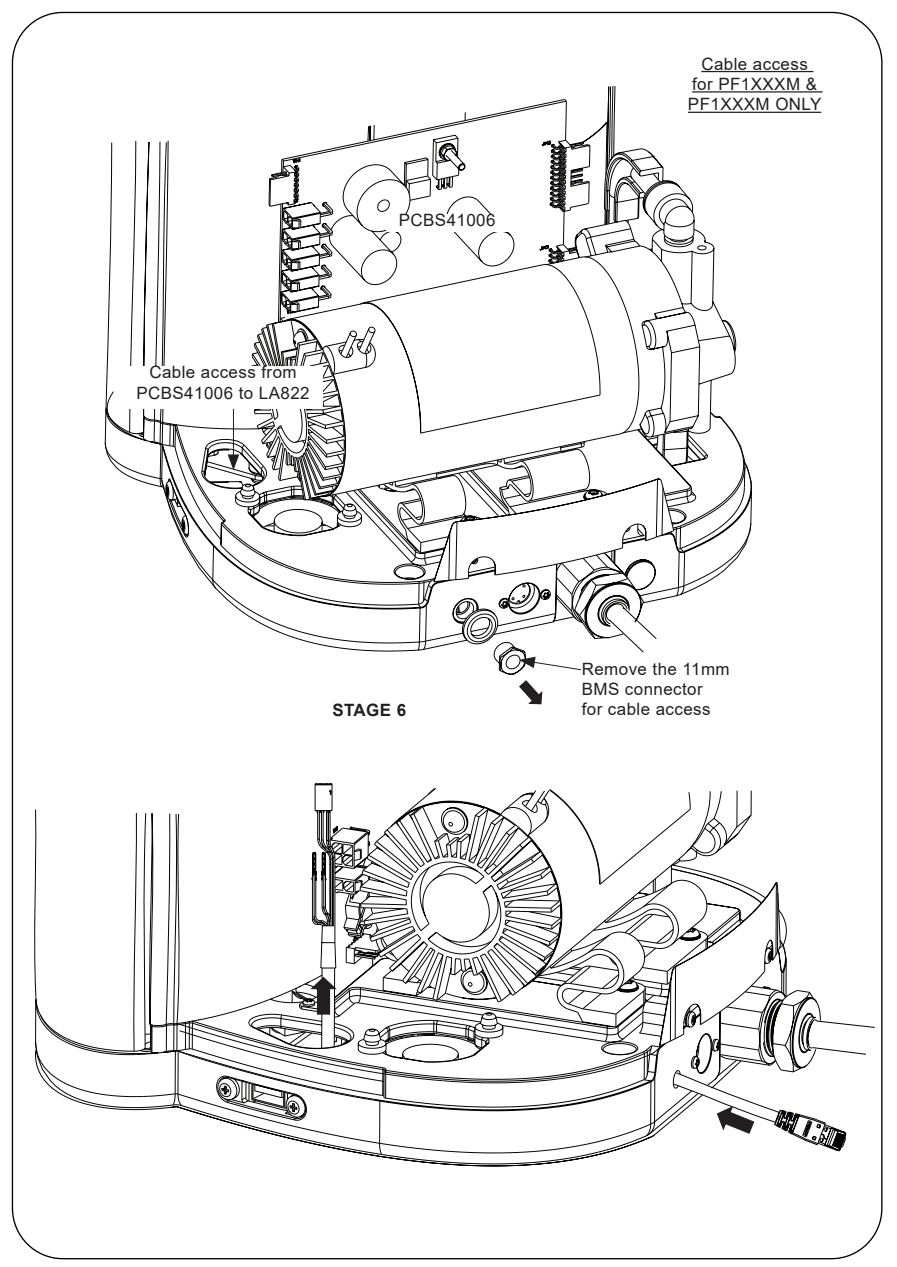

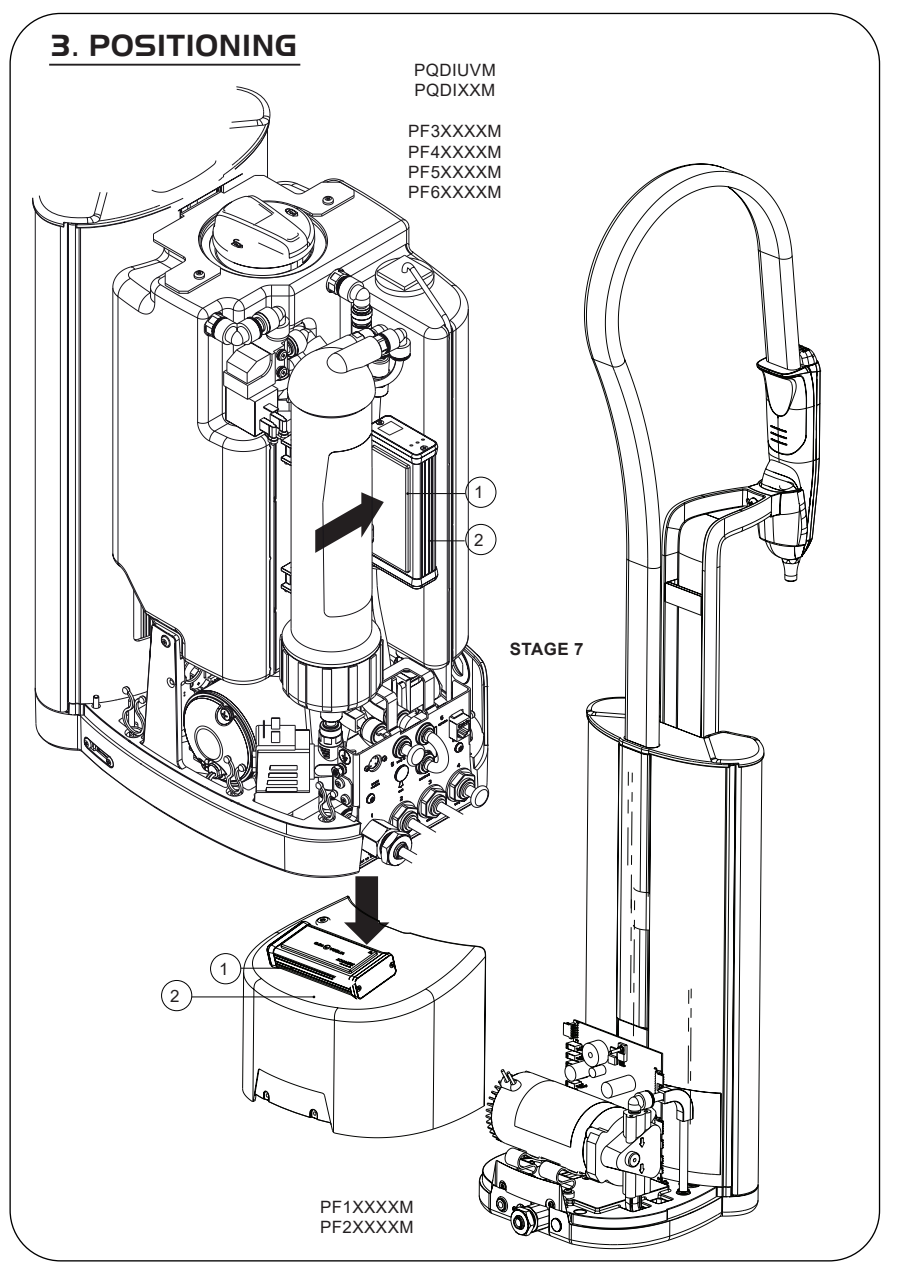

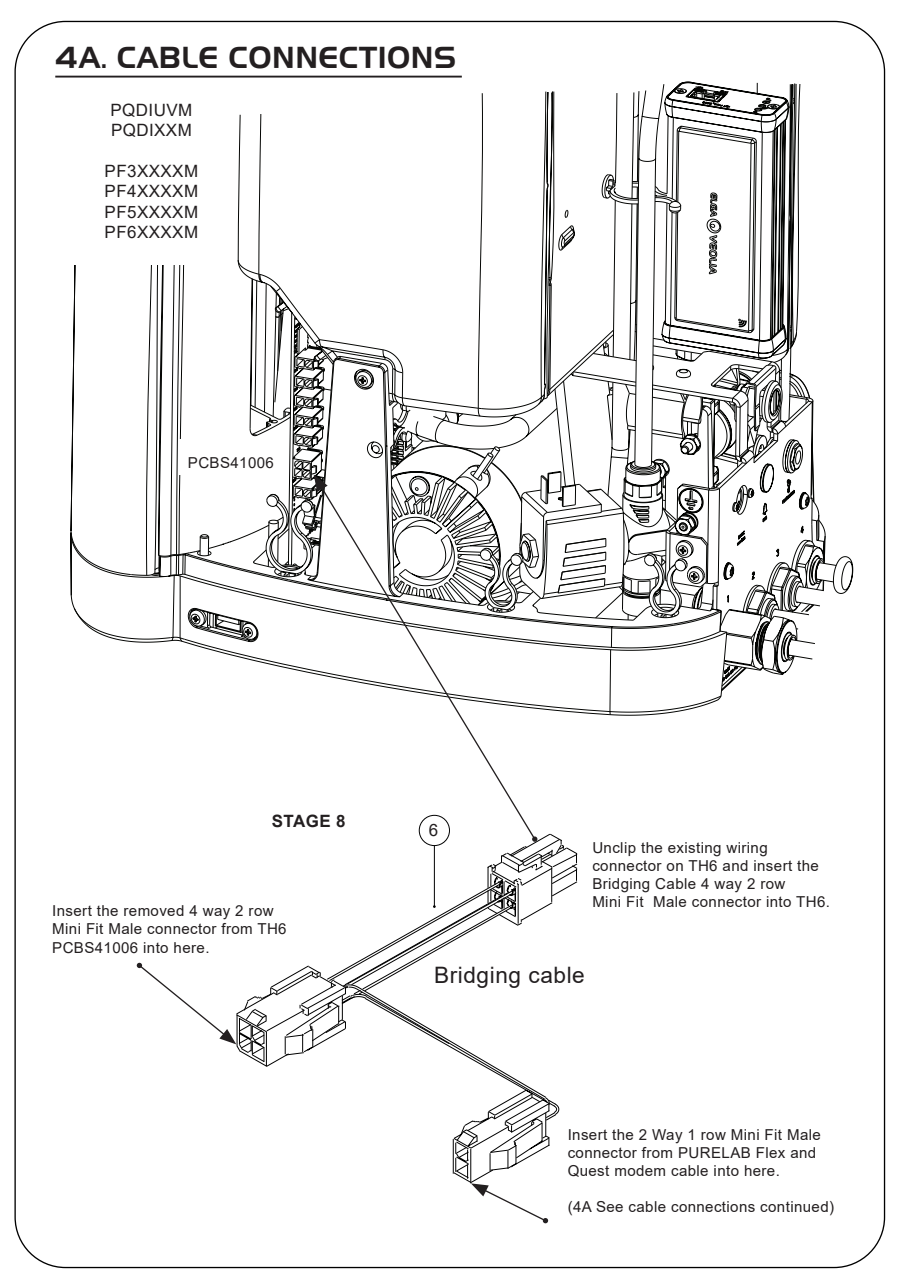

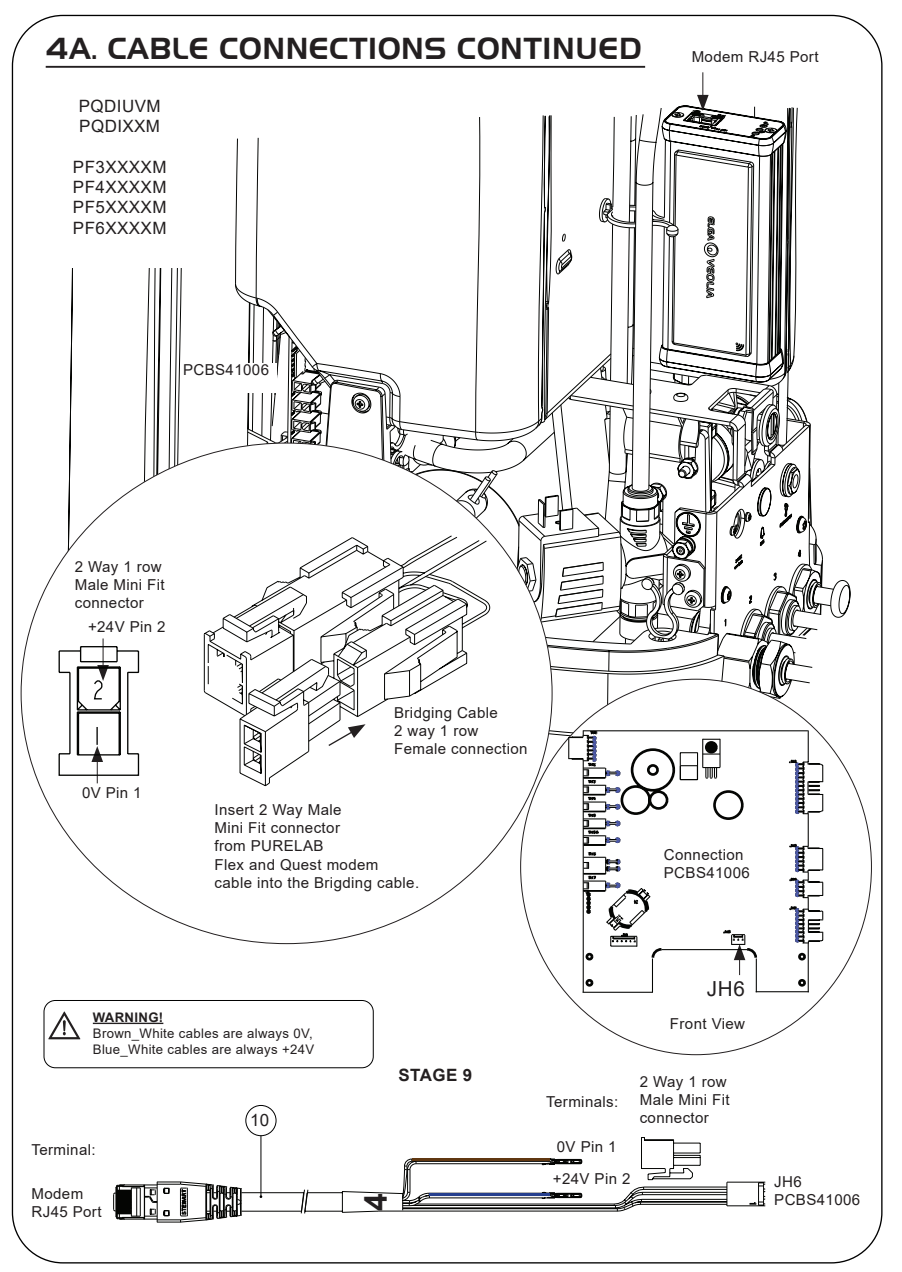

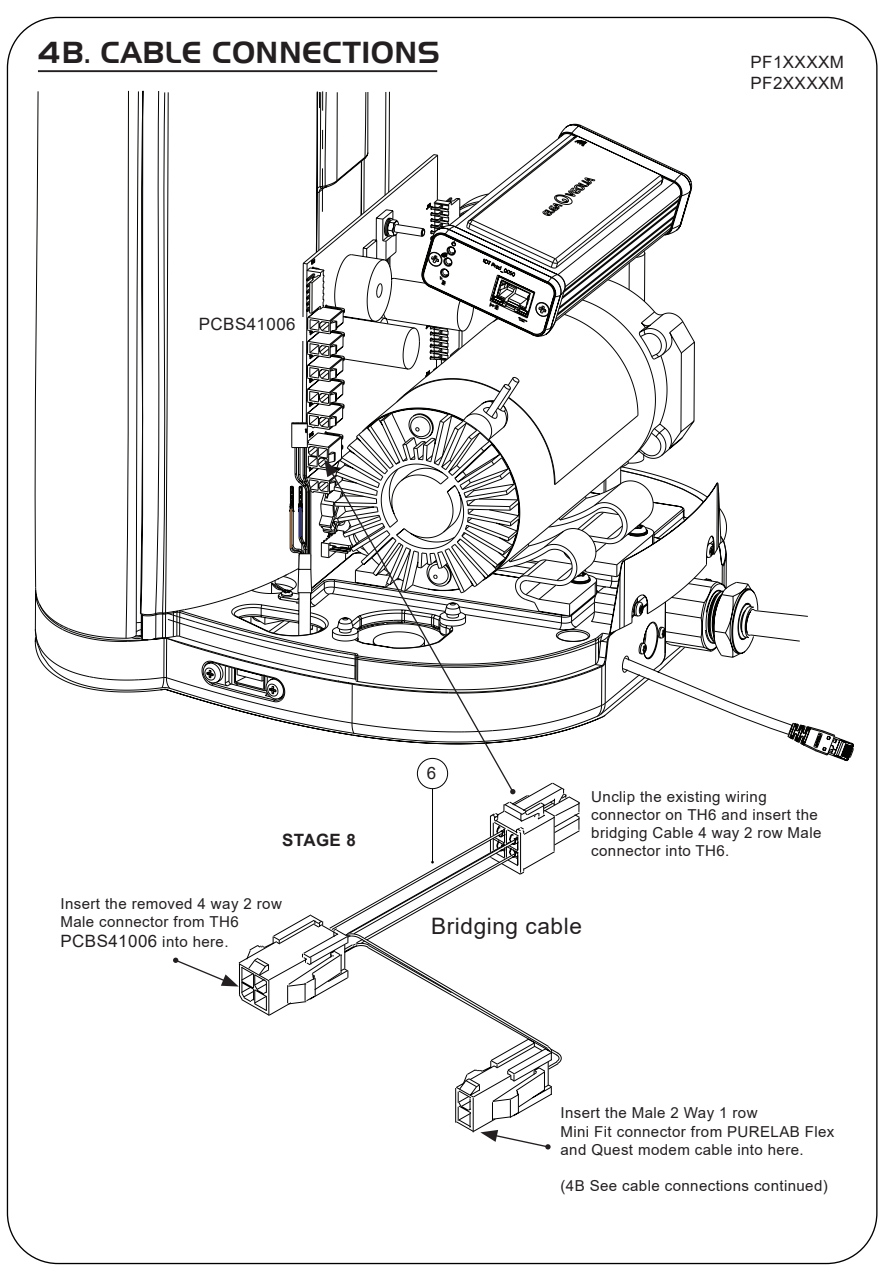

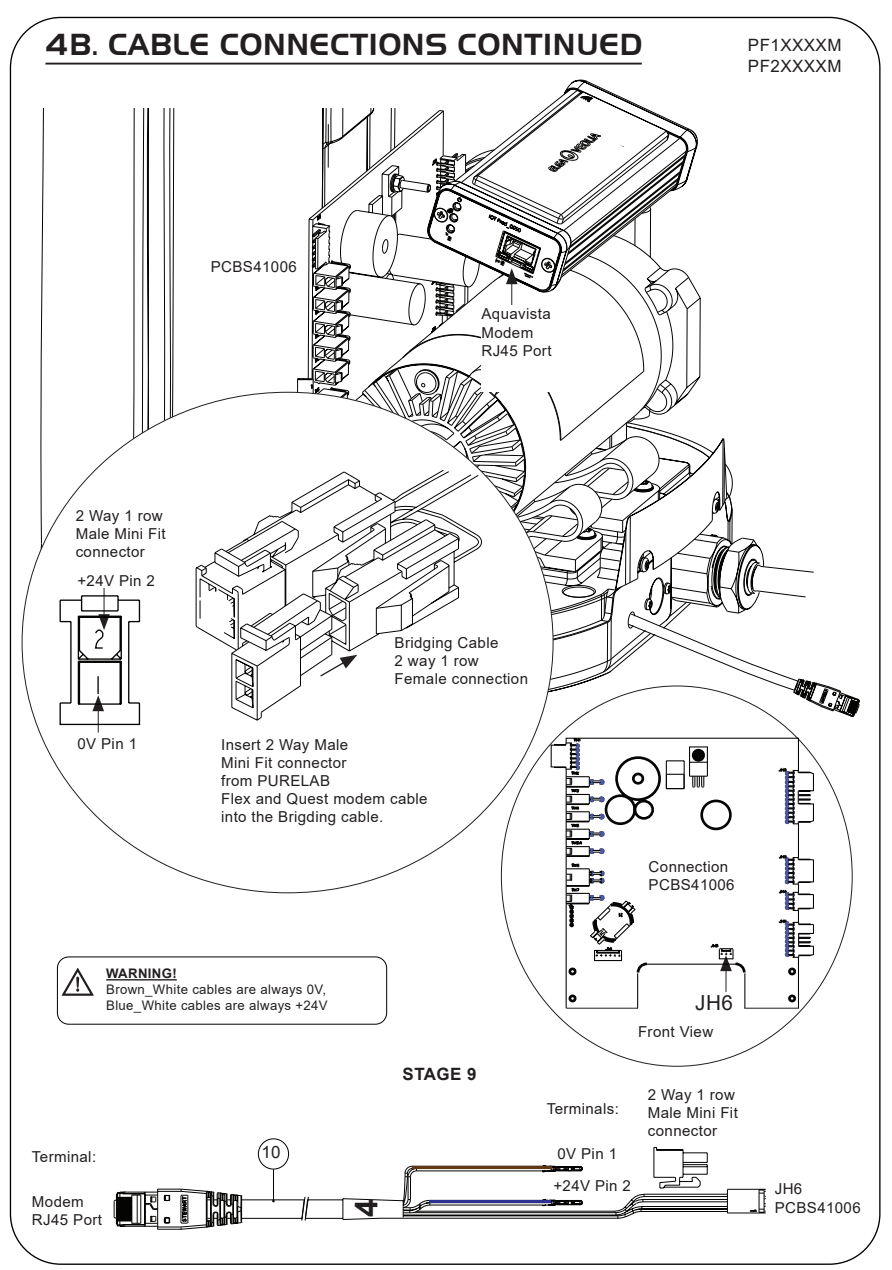

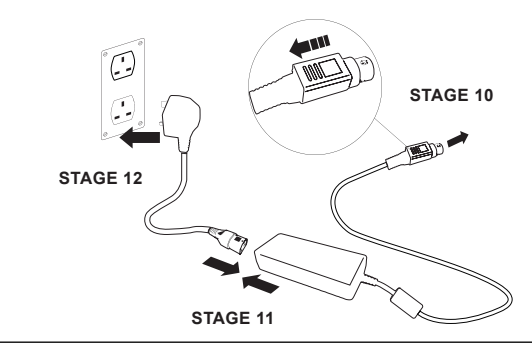

# 6. DATA FLOW ACTIVATION

### STAGE 13

- 1. Create a SERVICE.TST file onto a blank USB.
- 2. Insert the USB into the USB port on any Flex or Quest product in your system configuration.
- 3. Use the Flex or Quest menu buttons to exit the menu then access it again with accept button.
- 4. Select 'Remote Logging' select 'YES', press accept to confim.
- Starting Sequence and LED Identification will begin afterward, see the next page to complete this installation.

# 7. STARTING SEQUENCE & LED IDENTIFICATION

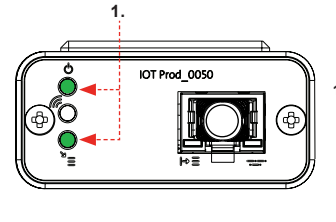

### STAGE 14

 'Power LED' and 'Network scan LED' (GREEN - Status - Fixed) and (Green - Status - fixed for network scannning)

Indicating power is connected to the modem and scanning for a cellular network.

Transition approx 2 seconds

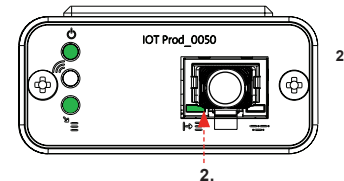

### 2. 'Equipment Auto Detection LED' (GREEN - Status - Fixed / Flashes during restart, only) Automatically selects which equipment / product the modem is connected to.

Transition approx 1 to 10 seconds

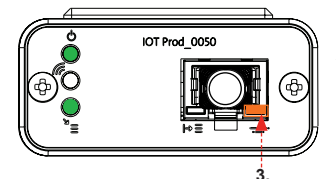

### 3. 'Equipment Data Streaming LED' (AMBER - Status - Flashing) Processed data stream of the equipment treated by the modem.

Transition up to 18 minutes, allowing you time to call your local Hubgrade admin.

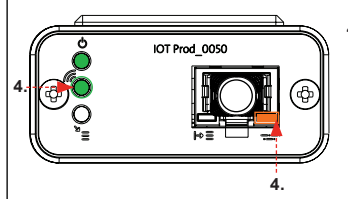

### 4. 'Transmit LED ' & 'Equipment Data Streaming LED'

(Green - Status - Flashing) & (Amber - Status - Flashing)

Green LED is flashing every second when connected to 4GM network and every 2 seconds when connected to 2G network.

Amber LED is flashing every 5 seconds for a Flex or Quest configuration.

# TROUBLESHOOTING ADVICE

| Troubleshooting Advice - Installation Issues |                                                                                                    |                                                                |                                                                                                    |  |  |  |  |
|----------------------------------------------|----------------------------------------------------------------------------------------------------|----------------------------------------------------------------|----------------------------------------------------------------------------------------------------|--|--|--|--|
| Connection                                   | Description                                                                                        | Function                                                       | Check / Action                                                                                                    |  |  |  |  |
| System Software                              | ELGA VEOLIA system<br>software which must<br>be the latest version<br>and compatible with<br>Modem | Recognises modem is<br>connected and sends<br>relevant data    | Confirm correct<br>compatible software<br>and update as required                                                                                                    |  |  |  |  |
| Power connection<br>modem                    | 24 VDC power<br>connection from power<br>supply/PCB to the<br>modem                                | Provides power to the modem                                    | Check correct<br>wire configuration,<br>connections,<br>connectors. Measure<br>power and continuity<br>for each connection                                                          |  |  |  |  |
| Power connection<br>ELGA VEOLIA<br>system    | 24 VDC power<br>connection from power<br>supply/PCB to the<br>modem                                | Provides power to the modem                                    | Ensure PCB<br>connection is active<br>and compatible.<br>Check correct<br>wire configuration,<br>connections,<br>connectors.                                                        |  |  |  |  |
|                                              |                                                                                                    |                                                                | Measure power and<br>continuity for each<br>connection                                                                                                    |  |  |  |  |
| Data connection to the modem                 | Connects ELGA<br>VEOLIA product PCB<br>to the modem data<br>connection                             | Transfers data from<br>ELGA VEOLIA product<br>PCB to the modem | Check correct<br>wire configuration,<br>connections,<br>connectors. Measure<br>power and continuity<br>for each connection                                                          |  |  |  |  |
| Data connection<br>to ELGA VEOLIA<br>system  | Connects ELGA<br>VEOLIA product PCB<br>to the modem data<br>connection                             | Transfers data from<br>ELGA VEOLIA product<br>PCB to the modem | Ensure PCB<br>connection is active<br>and compatible.<br>Check correct<br>wire configuration,<br>connections,<br>connectors. Measure<br>power and continuity<br>for each connection |  |  |  |  |

| /                                                 |                                                                                |                                                                                                    |                                                                                                    |  |  |  |
|---------------------------------------------------|--------------------------------------------------------------------------------|----------------------------------------------------------------------------------------------------|----------------------------------------------------------------------------------------------------|--|--|--|
| Troubleshooting Advice - Post Installation Issues |                                                                                |                                                                                                    |                                                                                                    |  |  |  |
| LED                                               | Issue                                                                          | Function                                                                                                    | Check / Action                                                                                                    |  |  |  |
|                                                   | 'Power LED' is<br><u>NOT</u> illuminated                                       | Status - Fixed Green LED<br>Indicates power is<br>connected to the LA822.                                                                                                    | Ensure ELGA VEOLIA<br>system or product has<br>power and the cables are<br>correctly connected to the<br>LA822.                                                                              |  |  |  |
|                                                   | 'Equipment Auto<br>Detection LED'<br>is <b>NOT</b> flashing<br>during restart. | Status - Green LED -<br>Fixed / Flashes during<br>restart, only<br>Automatically select which<br>equipment / product<br>LA822 is connected to.                                                                                                    | Check ELGA VEOLIA<br>system or product software<br>is up to date using the latest<br>version.<br>Check the wires are<br>correctly fitted to LA822,<br>refer to cable connection<br>diagrams. |  |  |  |
|                                                   | 'Equipment Data<br>stream LED'<br><u>NOT</u> flashing                          | Status - Amber LED -<br>Flashes every second for<br>Medica. Flashes every 5<br>seconds for PURELAB<br>Flex & Chorus<br>Processed data stream of<br>the equipment                                                                                                    | Check ELGA VEOLIA<br>system or product software<br>is up to date using the latest<br>version.<br>Check the wires are<br>correctly fitted to LA822,<br>refer to cable connection<br>diagrams. |  |  |  |
|                                                   | 'Equipment Data<br>stream LED'<br>is <u>FIXED</u>                              | Status - Amber LED -<br>Flashes every second for<br>Medica. Flashes every 5<br>seconds for PURELAB<br>Flex & Chorus                                                                                                    | Follow magnet restart procedure on page 36.                                                                                                    |  |  |  |
|                                                   | 'Transmit LED' &<br>'Equipment Data<br>stream LED'                             | Modem is attached to<br>cellular network and<br>sending data stream.<br>2 x flashing LED lights<br>For example for a medica:<br>Both Both LED'S are<br>flashing every second<br>when connected to 4G<br>network.Green LED is<br>flashing every 2 seconds<br>and amber LED is<br>flashing every second<br>when connected to 2G<br>network. | LA822 is functioning<br>correctly, check Hubgrade<br>site for system data and<br>parameters.                                                                                                 |  |  |  |

| Troubleshooting Advice - Post Installation Issues                                                                                                    |                                              |                                                                                                    |                                                                                                    |  |  |  |
|----------------------------------------------------------------------------------------------------|----------------------------------------------|----------------------------------------------------------------------------------------------------|----------------------------------------------------------------------------------------------------|--|--|--|
| LED                                                                                                    | Issue                                        | Function                                                                                                    | Check / Action                                                                                                    |  |  |  |
|                                                                                                    | 'Over The Air upload<br>LED'                 | Status - Green LED -<br>flashing<br>Modem is automatically<br>updating or verifying<br>latest firmware for<br>LA822 | Only active during<br>a software update<br>to LA822 Should be<br>active after manual<br>reset to show update<br>is in progress. If LED is<br>only flashing, this will<br>allow the upload of the<br>modem                                         |  |  |  |
|                                                                                                    | 'Over The Air upload<br>LED' is <b>FIXED</b> | Status - Green LED -<br>flashing<br>Modem is automatically<br>updating or verifying<br>latest firmware for<br>LA822 | Scanning the available<br>networks, 3 routines<br>of 6 minutes, 18<br>minutes in total before<br>automatic restart of<br>the scan. If no network<br>available it will stay in<br>this state. Verify that a<br>LTE-M or 2G network<br>is available |  |  |  |
| Magnetic Restart Procedure                                                                                                    |                                              |                                                                                                    |                                                                                                    |  |  |  |
| WARNING!     Apply this solution only once every 30 mins, this must be applied on the outside of the aluminium cover. DO NOT OPEN LA822 Hubgrade Modem.     Image: A Magnetic Science Science Scien |                                              |                                                                                                    |                                                                                                    |  |  |  |

This is how to manually restart the device in the event that there is an installation/connection issue.

- 1. Locate magnet provided or use a suitable alternative.
- 2. Access the modem location (varies depending on model).
- 3. Ensure the modem is located away from any electrical sources.
- 4. Move magnet from back to front of the left Hudgrade module side. (same side as the Power LED) Observe the flashing green and amber LEDs, one after the other to acknowledge a successful reset. Allow the modem to reboot. This process can take up to 18 minutes if the network is not strong enough.
- 6. Once successful and complete the modem will commence normal operation.
- 7. Relocate the modem into the correct position if necessary.
- 8. Close/Refit any covers on the product.

Process complete.

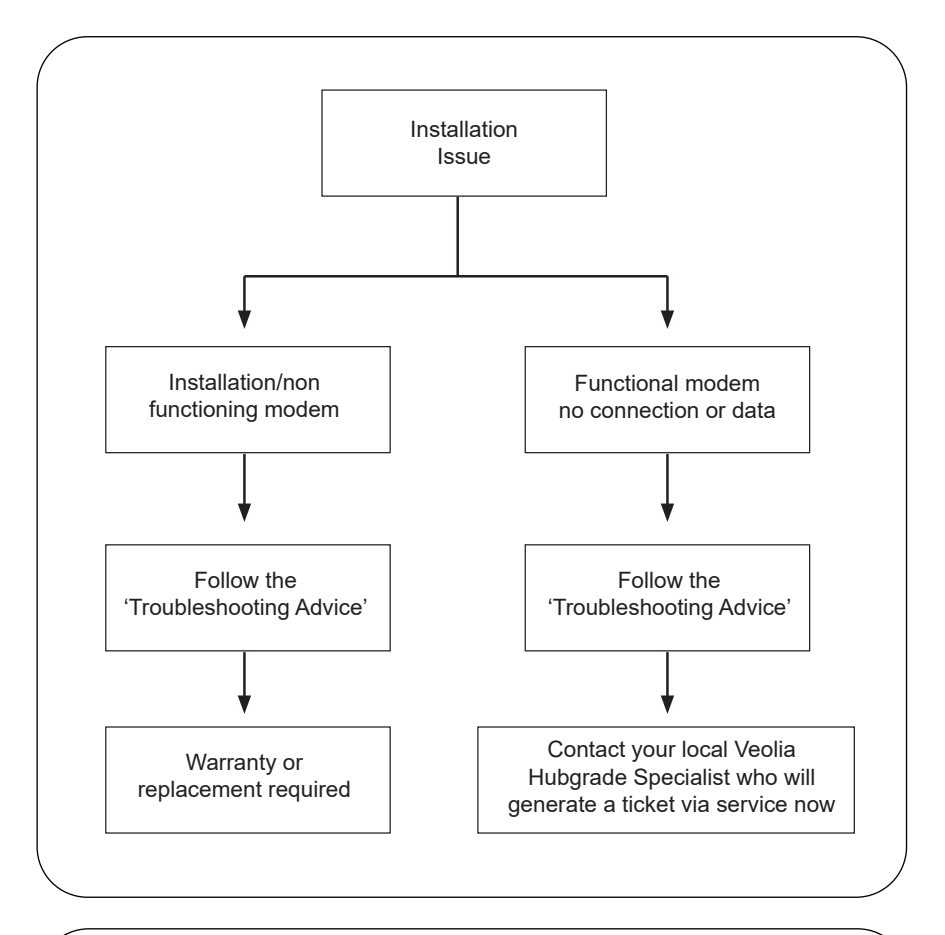

### Languages

Please scan the QR Code and enter Pin code:1937 to dowload other languages

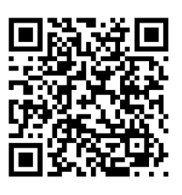

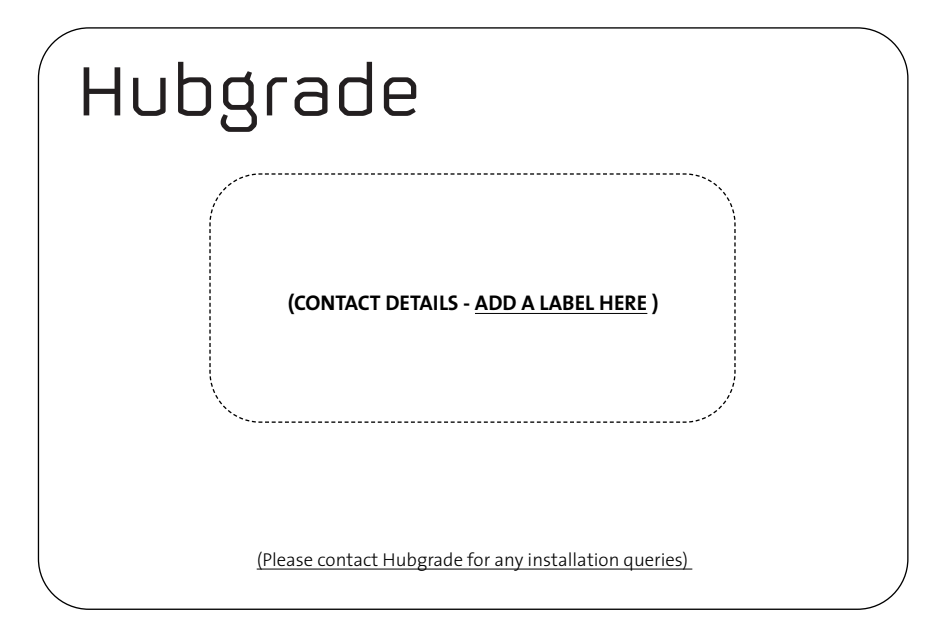

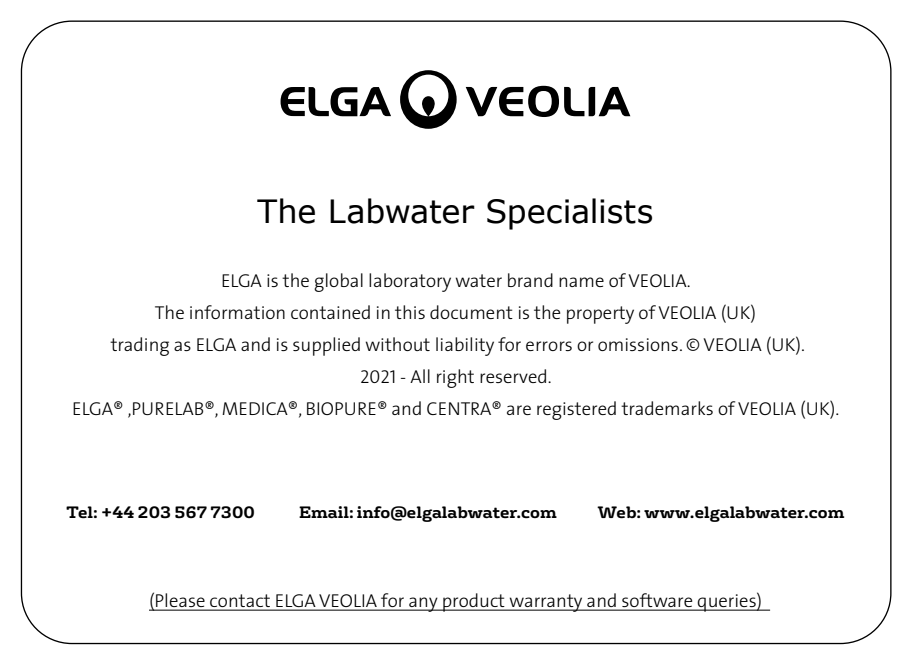